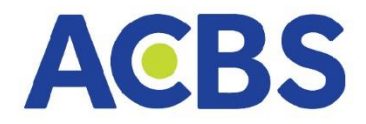

# HƯỚNG DẪN SỬ DỤNG

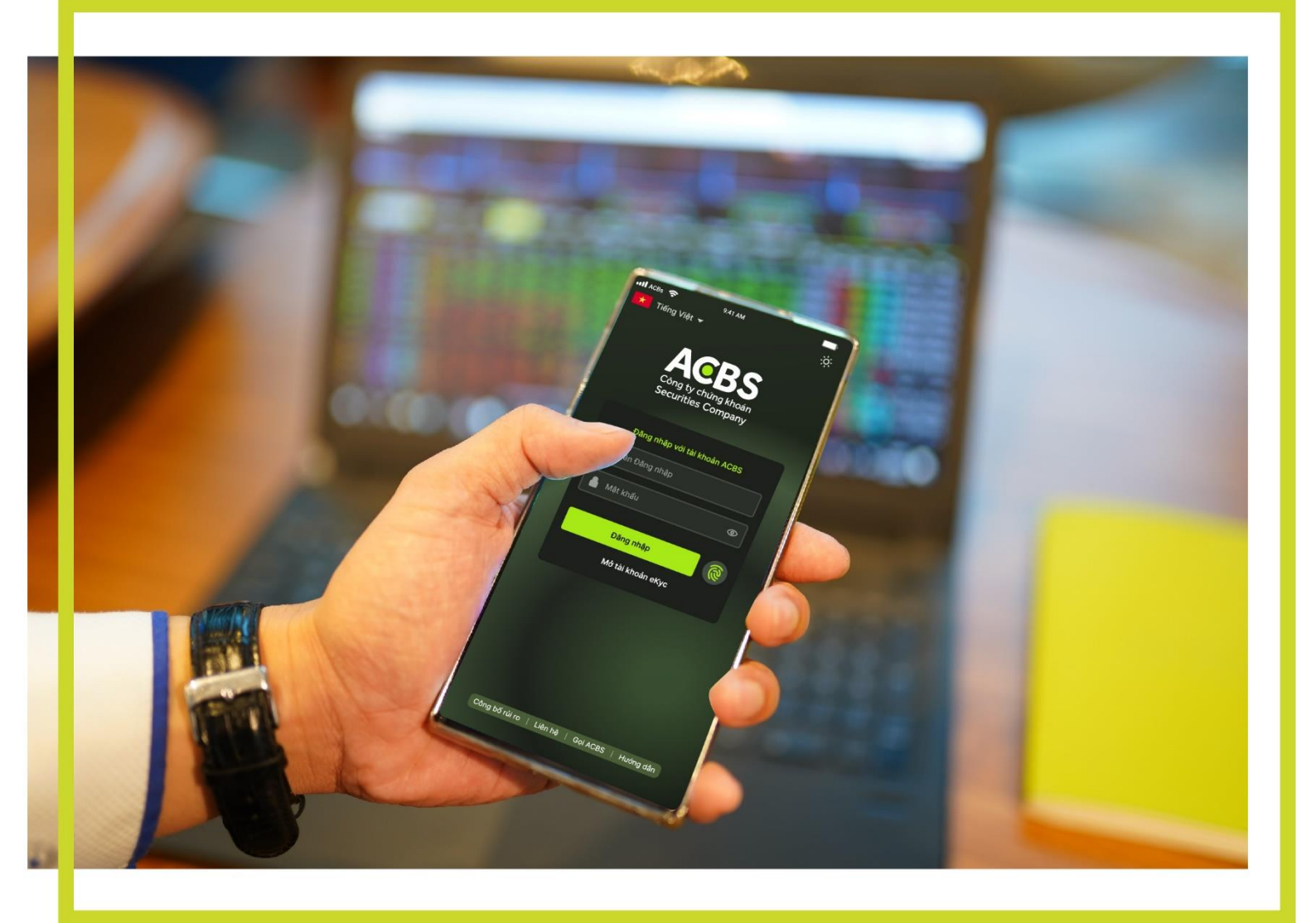

# **ACBS MOBILE TRADE**

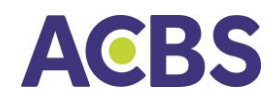

#### MỤC LỤC

| I.   | ÐĂN   | IG NHẬP ỨNG DỤNG                         | 3    |
|------|-------|------------------------------------------|------|
|      | ≻ Đăi | ng ký Smart OTP                          | 3    |
|      | ≻ Lấy | / Smart OTP                              | 5    |
| II.  | THĈ   | NG TIN THỊ TRƯỜNG                        | 6    |
| 1.   | Dai   | nh mục theo dõi                          | 6    |
| 2.   | Tạc   | o danh mục cần theo dõi                  | 6    |
| 3.   | The   | êm mã chứng khoán vào danh mục           | 7    |
| 4.   | Xói   | a mã chứng khoán khỏi danh mục           | . 10 |
| 5.   | Mà    | n hình tổn quan thị trường               | . 11 |
| 6.   | Mà    | n hình chi tiết thông tin mã chứng khoán | . 12 |
| III. | GIAC  | D DỊCH CHỨNG KHOÁN                       | . 12 |
| 1.   | Lệi   | nh cơ sở                                 | . 12 |
|      | 1.1.  | Đặt lệnh                                 | 13   |
|      | 1.2.  | Sổ lệnh                                  | 15   |
|      | 1.3.  | Sửa lệnh                                 | 16   |
|      | 1.4.  | Hủy lệnh                                 | 17   |
|      | 1.5.  | Lịch sử Sổ lệnh                          | 19   |
| 2.   | Lệi   | nh phái sinh                             | . 20 |
|      | 2.1.  | Đặt lệnh                                 | 20   |
|      | 2.2.  | Đặt lệnh điều kiện                       | 22   |
|      | 2.3.  | Sổ lệnh                                  | 24   |
|      | 2.4.  | Sửa lệnh                                 | 24   |
|      | 2.5.  | Hủy lệnh                                 | 25   |
|      | 2.6.  | Lịch sử Sổ lệnh                          | 27   |
| IV.  | GIAC  | D DỊCH TIỀN                              | . 28 |
| 1.   | Ch    | uyển tiền cơ sở                          | . 28 |
|      | 1.1.  | Chuyển tiền ngân hàng                    | 28   |
|      | 1.2.  | Chuyển tiền nội bộ                       | 29   |
|      | 1.3.  | Ứng tiền ra ngân hàng                    | 30   |
| 2.   | Ch    | uyển tiền tiền phái sinh                 | . 32 |

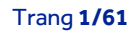

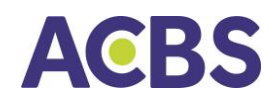

#### HƯỚNG DẪN SỬ DỤNG ACBS MOBILE TRADE

|       | 2.1. | Chuyển tiền ra ngân hàng                                        | 32 |
|-------|------|-----------------------------------------------------------------|----|
|       | 2.2. | Chuyển tiền qua lại giữa tài khoản phái sinh và tài khoản cơ sở | 33 |
|       | 2.3. | Nộp rút IM                                                      | 34 |
|       | 2.4. | Lịch sử giao dịch tiền tài khoản phái sinh                      | 35 |
| V.    | QUẢ  | N LÝ TÀI KHOẢN                                                  | 36 |
| 1.    | The  | ông tin tài khoản                                               | 36 |
| 2.    | Qu   | ản lý danh mục cơ sở                                            | 37 |
| 3.    | Qu   | ản lý danh mục phái sinh                                        | 39 |
| VI.   | CÀIE | ÐĂT                                                             | 39 |
| 1.    | Thi  | ết lập Smart OTP                                                | 39 |
|       | 1.1. | Đăng ký Smart OTP                                               | 39 |
|       | 1.2. | Hủy đăng ký Smart OTP                                           | 39 |
|       | 1.3. | Đổi mã PIN Smart OTP                                            | 41 |
| 2.    | Xác  | thực sinh trắc học                                              | 41 |
| 3.    | Thi  | ết lập giao diện                                                | 42 |
| 4.    | Thi  | ết lập tài khoản giao dịch                                      | 42 |
| 5.    | Chç  | ọn ngôn ngữ                                                     | 43 |
| 6.    | Qu   | ên mật khẩu                                                     | 44 |
| 7.    | Đổi  | i mật khẩu                                                      | 45 |
| VII.  | MỞ F | RỘNG                                                            | 47 |
| 1.    | Sac  | o kê giao dịch chứng khoán Cơ Sở                                | 47 |
| 2.    | Hỗ   | trợ                                                             | 48 |
| 3.    | Lấy  | Smart OTP                                                       | 49 |
| 4.    | The  | ống kê lãi/ lỗ                                                  | 49 |
| 5.    | Xác  | c nhận lệnh                                                     | 50 |
| 6.    | Thự  | ức hiện quyền – mua chứng khoán phát hành thêm                  | 50 |
| 7.    | Tha  | ay đổi nhân viên môi giới chăm sóc, quản lý tài khoản           | 52 |
| 8.    | Gia  | hạn khoản vay giao dịch ký quỹ                                  | 53 |
| 9.    | Đăi  | ng ký mua chứng quyền do ACBS phát hành                         | 54 |
| VIII. | Mởt  | ài khoản trực tuyến                                             | 56 |
| IX.   | Đăng | g xuất khỏi tài khoản                                           | 61 |

Trang **2/61** 

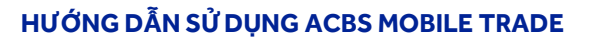

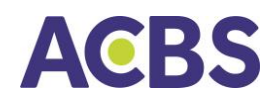

#### I. ĐĂNG NHẬP ỨNG DỤNG

Agười dùng đăng nhập vào ứng dụng ACBS để thực hiện các giao dịch: Đặt lệnh giao dịch chứng khoán cơ sở, chứng khoán phái sinh; Chuyển tiền; Tra cứu thông tin.

| *  | Tiếng Việt 👻     |                             |                |           |
|----|------------------|-----------------------------|----------------|-----------|
|    | Cô<br>Se         | ng ty chứng<br>curities Con | khoán<br>npany |           |
| ſ  | Đăng I           | nhập với Tài kh             | oán ACBS       |           |
|    | @ 006C           |                             |                | *         |
|    | A Mật khẩu       | ٥                           | Đăng nhập      | 0         |
|    | Mở tài khoản     | Quên mật k                  | chấu Bản       | ng giá    |
|    |                  |                             |                |           |
|    |                  |                             |                |           |
|    | PI               | hiên bản: 1.4.0.            | 4.1.14         |           |
| Cô | ng bố rủi ro 🕴 l | liên hệ 🕴 G                 | oi ACBS        | Hướng dẫn |

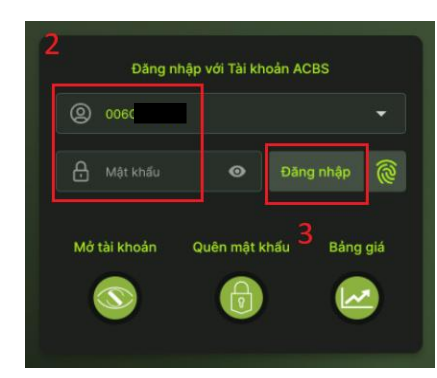

#### (1) Nhấn icon App ACBS

(2) Nhập vào Số tài khoản(006C-----) và Mật khẩu tĩnh

(3) Nhấn nút Đăng nhập

| Xác                     | –<br>Xác nhận             |  |  |  |  |
|-------------------------|---------------------------|--|--|--|--|
| Bạn có muốn sử dụ<br>nh | ng Văn tay để đãng<br>ặp? |  |  |  |  |
| Hủy bỏ                  | Xác nhận                  |  |  |  |  |

Ở lần đầu Đăng nhập, hệ thống sẽ thông báo kích hoạt tính năng đăng nhập bằng sinh trắc hay không (vân tay, khuôn mặt).

=> Đồng ý: Kích hoạt đăng nhập bằng sinh trắc (khi đăng nhập KH có thể nhập mật khẩu tĩnh hoặc sinh trắc).

=> Hủy bỏ: Chỉ đăng nhập bằng mật khẩu.

(KH có thể kích hoạt sau. Chi tiết xem mục VI.2.Xác thực sinh trắc học)

> Đăng ký Smart OTP : Ứng dụng hiển thị thông báo đăng ký dịch vụ bảo mật Smart OTP

Bắt buộc đăng ký đối với tài khoản đăng nhập trên

- Thiết bị mới
- Thiết bị chưa được đăng ký dịch vụ Smart OTP

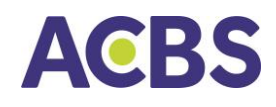

- Thiết bị (sử dụng hệ điều hành android) đã xóa app và mới cài lại app mới

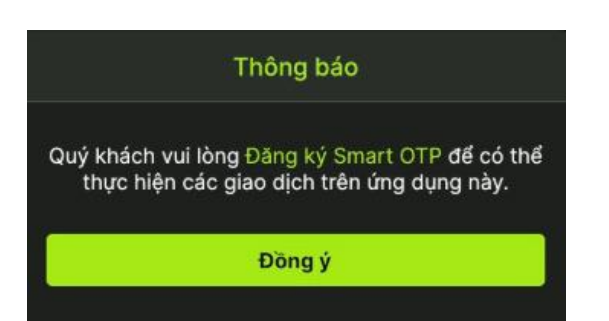

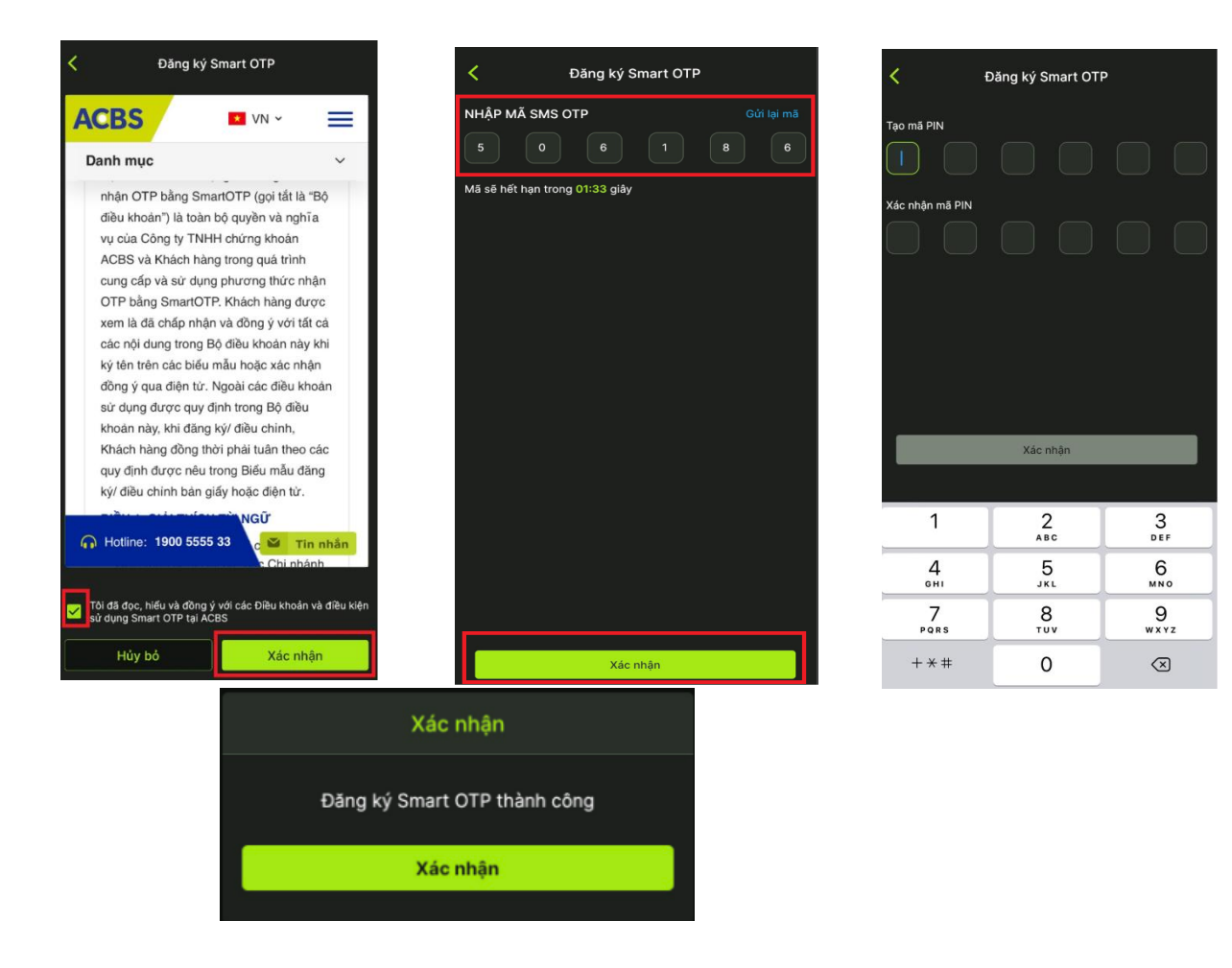

#### Các bước đăng ký

Bước 1: Nhấn Đồng ý trên màn hình thông báo

<u>Bước 2:</u> Đọc và bấm chọn "*Tôi đã đọc, hiểu và đồng ý với các Điều khoản và điều kiện sử dụng Smart OTP tại ACBS*", sau đó bấm nút Xác nhận

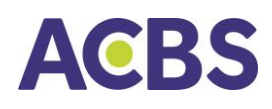

<u>Bước 3:</u> Nhập mã OTP đã được nhắn tin tới số điện thoại mà khách hàng đăng ký với ACBS.

<u>Bước 4:</u> Tạo mới và nhập mã PIN gồm 6 số vào 2 ô tương ứng(khách hàng tự thiết lập và ghi nhớ mã PIN để nhập vào màn hình lấy Smart OTP khi cần)

<u>Bước 5:</u> Bấm nút xác nhận và ứng dụng hiển thị thông báo "Đăng ký Smart OTP thành công"

#### Lấy Smart OTP đối với khách hàng đã đăng ký

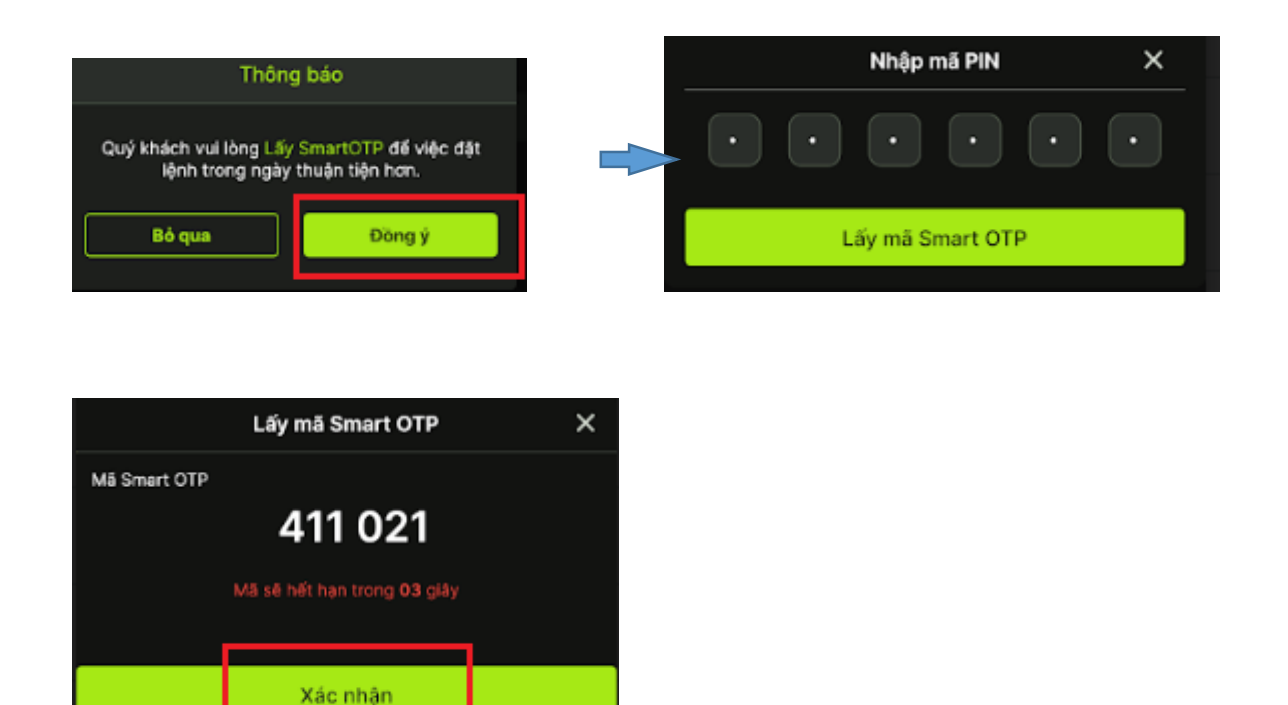

Lần lấy mã Smart OTP đầu tiên trong ngày sẽ được ghi nhớ đến hết ngày giao dịch hiện tại đối với chức năng đặt lệnh giao dịch chứng khoán.

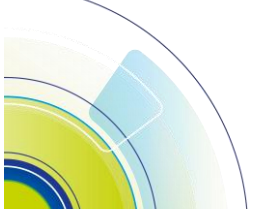

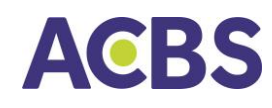

#### II. THÔNG TIN THỊ TRƯỜNG

#### 1. Danh mục theo dõi

🔸 Theo dõi biến động giá trên danh mục mặc định, danh mục tự tạo

|                                                        | Danh mục                                    | Thị trường                           |                                                     |  |  |  |  |
|--------------------------------------------------------|---------------------------------------------|--------------------------------------|-----------------------------------------------------|--|--|--|--|
| Q Tìm kiếm mã, tên công ty                             |                                             |                                      |                                                     |  |  |  |  |
| VN-INDEX<br>1,028.01<br>+34.05 (+3.49<br>11,121.739 Tý | VN30<br>1,028.5<br>%) +38.09 (4<br>4,143.95 | HI<br>0 21<br>•3.85%) +7<br>2 Tý 81- | <b>NX-INDEX</b><br>3.63<br>.68 (+3.73%)<br>8.742 Tý |  |  |  |  |
| Danh mục                                               | Danh mục 🗘 📰                                |                                      |                                                     |  |  |  |  |
| маск≑                                                  |                                             | Thay đối 🁙                           | tống KL 🖨                                           |  |  |  |  |
| * VRE                                                  |                                             |                                      |                                                     |  |  |  |  |
| * VNM                                                  |                                             |                                      |                                                     |  |  |  |  |
| VND                                                    |                                             |                                      |                                                     |  |  |  |  |
| * VJC                                                  |                                             |                                      |                                                     |  |  |  |  |
| * VIC                                                  |                                             |                                      |                                                     |  |  |  |  |
| * VCB                                                  |                                             |                                      |                                                     |  |  |  |  |
| 🗙 SSI                                                  |                                             |                                      |                                                     |  |  |  |  |
| OIL                                                    |                                             |                                      |                                                     |  |  |  |  |
| 🗙 HPG                                                  |                                             |                                      |                                                     |  |  |  |  |
| нсм                                                    |                                             |                                      |                                                     |  |  |  |  |
| HAG                                                    |                                             |                                      |                                                     |  |  |  |  |
| ★ FPT                                                  |                                             |                                      |                                                     |  |  |  |  |
| Thj trường                                             | يز ا                                        | nh QLDM                              | Mở rộng                                             |  |  |  |  |

- Phần trên cùng hiển thị thông tin chỉ số chung
- Vuốt từ phải qua trái để hiển thị thêm các thông tin chỉ số khác
- Ngôi sao bên trái mã CK: Mã CK thuộc VN30 (màu xanh),
   HNX30 (màu tím)
- Thanh màu bên trái mã CK: Mã CK đang tăng hay giảm
- Thanh màu nằm dưới mã CK: Nếu phần màu xanh dài hơn màu đỏ nghĩ là tổng khối lượng chờ mua tại 3 mức giá chờ mua tốt nhất lớn hơn tổng khối lượng chờ bán ở 3 mức giá bán tốt nhất
- Vuốt màn hình từ phải qua trái: Hiển thị cộg Tổng giá trị

Chọn Menu Thị trường sau đó chọn mục "Danh mục" và chọn tiếp danh mục cổ phiếu tương ứng cần theo dõi (VN30, HNX30, Danh mục sở hữu, Danh mục khách hàng tự tạo) <u>Lưu ý:</u> Các danh mục có sẵn thì không thể sửa tên,thêm hoặc xóa mã chứng khoán

- 2. Tạo danh mục cần theo dõi
- 🔸 🛛 Khách hàng tự tạo danh mục cần theo dõi

| Danh mục | \$      |            | Ē         |
|----------|---------|------------|-----------|
| маск 🖨   | GiáTT ≑ | Thay đối 🌲 | Tống KL 🌲 |
| * VRE    | 23.75   |            | 1,960,900 |
| 🗙 VNM    | 78.50   |            | 2,283,600 |

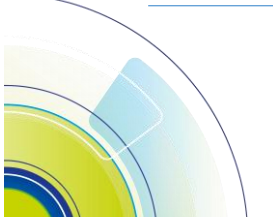

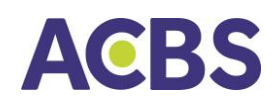

| HƯỚNG DẪN SỬ DI | JNG ACBS MOBILE TRADE |
|-----------------|-----------------------|
|                 |                       |

| Danh mục 🍦          |         |           |  | ÷= |   |
|---------------------|---------|-----------|--|----|---|
|                     |         |           |  |    | ъ |
|                     |         |           |  |    |   |
| VND                 |         |           |  |    |   |
|                     |         |           |  |    |   |
|                     |         |           |  |    |   |
|                     | Danh mu | c của tôi |  |    |   |
| + Thêm danh mục mới |         |           |  |    |   |
| 😑 Cp đầu tư 🖌 🕯     |         |           |  |    |   |
|                     |         |           |  |    |   |

| <       | Thêm dani | h mục mới |
|---------|-----------|-----------|
| Tên dan | h mục     |           |
| ACBS    | 5         |           |
|         | Hủy       | Xác nhận  |
|         |           |           |

Sấm biểu tượng quản lý danh mục (nằm bên phải ngoài cùng ở dòng tên danh mục)

- 📽 Nhấn nút Thêm danh mục mới
- 🖙 Đặt tên cho danh mục
- 🖙 Nhấn nút Xác nhận
- 3. Thêm mã chứng khoán vào danh mục
- ✤ Cách 1:

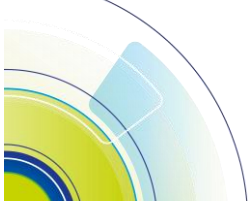

# ACBS

| Q. Tim kiếm mã, t                                        | ên công ty                              |                                          |                                                     |  |
|----------------------------------------------------------|-----------------------------------------|------------------------------------------|-----------------------------------------------------|--|
| VN-INDEX<br>1,023.19<br>-10.56 (-1.02%)<br>10,096.456 Tý | VN30<br>1,025.1<br>-12.91 (<br>4,149.98 | HN<br>8 211<br>-1.24%) -0.3<br>30 Tý 750 | HNX-INDEX<br>211.66<br>-0.70 (-0.33%)<br>750.540 Tý |  |
| Danh mục sở hữ                                           | u \$                                    |                                          | Ē                                                   |  |
| маск 🖨                                                   | Giá TT 🖨                                | Thay đối 🌲                               | Tống KL 🌲                                           |  |
| AAA                                                      | 7.89                                    | +0.13(+1.68%)                            | 2,391,700                                           |  |
| * ACB                                                    | 21.80                                   |                                          | 3,538,200                                           |  |
| BSR                                                      | 218.10 8                                | +0.30(+1.69%)                            | 5,102,900                                           |  |
| CDO                                                      | 3.50                                    |                                          |                                                     |  |
| CEO                                                      | 13.60                                   | -0.60(-4.23%)                            | 5,521,600                                           |  |
| 🗙 СТБ                                                    | 24.00                                   | -0345 (-1,84%)                           | 5,390,300                                           |  |
| 🛊 FPT                                                    | 74.00                                   | -1.50 (-1.99%)                           | 978,200                                             |  |
| нсм                                                      | 20.90                                   | +010(+0.48%)                             | 4,355,600                                           |  |
| 🛊 HPG                                                    | 15.35                                   | +0.35(+2.33%)                            | 40,121,700                                          |  |
| 🛨 НИТ                                                    | 17.10                                   |                                          | 743,800                                             |  |
| 🗙 МВВ                                                    | 17.90                                   | -0.10(-0.56%)                            | 10,212,800                                          |  |
| * MBS                                                    | 13.40                                   | -0.20(-1)47%)                            | 720,400                                             |  |

#### HƯỚNG DẪN SỬ DỤNG ACBS MOBILE TRADE

| < Thị trường                                     |   |
|--------------------------------------------------|---|
| Q <u>M</u>                                       | 8 |
| AAA 1<br>CTCP NIIVO ON PHÁT XANH                 | + |
| AAM<br>CTCP THUY SAN MEKONG                      | + |
| AAS<br>CỐ PHIẾU CÔNG TY CỔ PHẦN CHỨNG            | + |
| <b>AAT</b><br>CÔNG TY CỔ PHẦN TIÊN SƠN THANH HỎA | + |
|                                                  | + |

<u>Bước 1:</u> Nhập mã chứng khoán vào ô tìm kiếm, ứng dụng sẽ hiển thị các thông tin liên quan

<u>Bước 2:</u> Nhấn vào dấu " + " ở dòng mã chứngkhoán cần thêm vào danh mục

<u>Bước 3:</u> Trường hợp khách hàng tạo từ 2 danh mục quan tâm trở lên thì phải chọn danh mục cần thêm mã chứng khoán vừa chọn ở bước trên

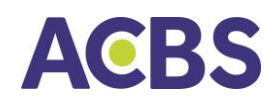

#### ✤ Cách 2:

| Lịch sử khi | öp      |       |     | MUA      |       |                       |
|-------------|---------|-------|-----|----------|-------|-----------------------|
|             |         |       |     | 3700     |       | 26K                   |
|             |         |       |     | 46K      |       | 47K                   |
|             |         |       |     | 3700     |       | 500                   |
| 14:29:39    |         |       |     |          |       |                       |
| 14:29:39    |         |       |     |          |       | 7.76 / ED             |
| 14:29:29    |         |       |     |          |       | 19 Tý                 |
|             |         |       |     |          | 68.60 | ж/ <del>93.2</del> 0К |
| 14:28:57    |         |       |     |          |       | 373.65M               |
|             |         |       |     |          |       | 382.27M<br>3.02T      |
| <           |         | Thêm  | vào | danh mục |       |                       |
| <b>+</b> тh | êm danh | mục m | ói  |          |       |                       |
| CP Theo di  | ы       |       |     |          | 2     |                       |
| ACBS        |         |       |     |          |       |                       |
|             |         |       |     |          | 3     |                       |

<u>Bước 1:</u> Mở chi tiết vào 1 mã chứng khoán

→ click icon " 🌣 " dấu sao.

<u>Bước 2:</u> Hiển thị màn hình các danh mục đã tạo (đối với trường hợp khách hàng tạo từ 2 danh mục quan tâm trở lên.

→ Đánh dấu danh mục muốn thêm mã.

Bước 3: Nhấn vào nút Đồng ý.

Mã chứng khoán thêm vào danh mục thành công!

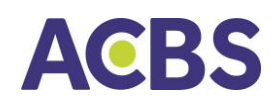

#### 4. Xóa mã chứng khoán khỏi danh mục

| Q                        | Tìm kiếm mã,                                          | tên công ty                                         |                                                     |
|--------------------------|-------------------------------------------------------|-----------------------------------------------------|-----------------------------------------------------|
| VN<br>1,0<br>+34<br>11,1 | <b>I-INDEX</b><br>28.01<br>1.85 (+3.49%)<br>21.739 Tý | VN30<br>1,028.50<br>+38.09 (+3.85%)<br>4,143.962 Tý | HNX-INDEX<br>213.63<br>+7.68 (+3.73%)<br>818.742 Ty |
| vd: (                    | CP Dang Đầi                                           | ıTvr≑                                               | 2                                                   |
| M8 CH                    | C =                                                   | GIÁ TT \$                                           | They doi 🖨 🛛 Tổng KL 🖨 🗎                            |
| बी                       | ACB                                                   | 22.05 +1.4                                          | 0(+6.78%) 4,846,000                                 |

|                          | AAA<br>CTCP NHU/ | A (HOSE)<br>A AN PHÁT X | anh 1  | *                  |
|--------------------------|------------------|-------------------------|--------|--------------------|
| <b>7.89</b> +0.13 +1.689 |                  |                         |        | TC Sàn<br>.77 7.23 |
| Lịch sử khóp             |                  | MUA                     |        |                    |
|                          |                  | 3700                    |        |                    |
|                          |                  | 46K                     |        | 47K                |
|                          |                  | 3700                    |        | 500                |
|                          |                  |                         |        |                    |
|                          |                  |                         |        | 7.76 / 8.08        |
|                          |                  |                         |        | 19 Tý              |
|                          |                  |                         | 68.60  | K/93.20K           |
|                          |                  |                         |        | 373.65M            |
|                          |                  |                         |        | 382.27M            |
|                          |                  | VON HOA                 |        | 3.021              |
| <                        | Thêm vào         | danh mục                |        |                    |
| + Thêm dant              | n mục mới        |                         |        |                    |
| CP Theo dõi              |                  |                         | 2      |                    |
| ACBS                     |                  |                         |        |                    |
|                          |                  |                         |        |                    |
|                          |                  |                         |        |                    |
|                          |                  |                         |        |                    |
|                          |                  |                         |        |                    |
|                          |                  |                         | 3      |                    |
|                          |                  | _                       |        |                    |
| Hủy bỏ                   |                  |                         | Đồng ý |                    |

#### Cách 1:

<u>Bước 1:</u> Chọn icon hình cây bút nằm bên phải của dòng có tên danh mục quan tâm (chỉ những danh mục do khách hàng tạo ra thì mới có biểu tượng này)

<u>Bước 2:</u> Vuốt màn hình từ trái sang phải để hiển thị biểu tượng xóa mã khỏi danh mục.

→ Nhấn biểu tượng thùng rác trên từng dòng để xóa mã chứng khoán tương ứng.

#### Cách 2:

<u>Bước 1:</u> Mở chi tiết vào 1 mã đã có trong danh mục → click icon dấu sao.

<u>Bước 2:</u> Hiển thị các danh mục đã tạo, có tick xanh là mã đang thuộc danh mục.

⇒ Bỏ tick khỏi danh mục cần xóa.

<u>Bước 3:</u> Nhấn vào nút Đồng ý.

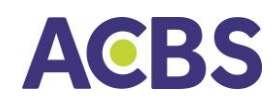

#### 5. Màn hình tổn quan thị trường

|              | Danh mục        | Thị trường |            |
|--------------|-----------------|------------|------------|
| Q Tim kiếm   | mã, tên công tự |            |            |
| Giao dịch hỉ | àng đầu         |            | 7          |
| маск         | Giá TT          | Thay đối   | Tống KL    |
| VND          | 11.35           |            | 37,105,200 |
| DIG          | 19.80           |            | 27,040,700 |
| КВС          | 17.50           |            | 25,744,800 |
| STB          | 10.05           |            | 21,985,200 |
| SSI          | 15.85           |            | 21,710,300 |
| Top Tăng     |                 |            | 2          |
| маск         | Giá TT          | They dSi   | Tống KL    |
| DAH          | 4.28            |            | 459,200    |
| STB          | 16.05           |            | 21,985,200 |
| IJC          | 13.00           |            | 1,852,500  |
| нах          | 20.65           |            | 1,405,500  |
| PVT          |                 |            | 1,769,300  |
| Top Giảm     |                 |            | 7          |
| M4 CK        | Giá TT          | Thay đối   | Tống KL    |
| svi          | 53.60           | -4(-6.94%) | 100        |
| VAF          | 10.05           | 0751-69451 | 100        |
| 2            |                 | 5 🖿        |            |

|              | Dan       | h mục         | Th           | trường                     |                                                                                                    |
|--------------|-----------|---------------|--------------|----------------------------|----------------------------------------------------------------------------------------------------|
| Q Tim kiến   | n mā, tēr | n công ty     |              |                            |                                                                                                    |
| нах          |           | 20.65         |              |                            | 1,405,500                                                                                                    |
| PVT          |           | 17.60         | -11          |                            | 1,769,300                                                                                                    |
| Top Giảm     |           |               |              |                            | Ŷ                                                                                                    |
| ма ок        |           | GIÁ TT        |              | They dS                    | Tống KL                                                                                                    |
| svi          |           | 53.60         |              | 4(-0.94%)                  | 100                                                                                                    |
| VAF          |           | 10.05         |              | (-6.94%)                   |                                                                                                    |
| SVD          |           | 3.22          | -0.3         | 24(-6.94%)                 | 301,500                                                                                                    |
| ST8          |           | 8.48          |              | 3(-6.92%)                  | 59,300                                                                                                    |
| втт          |           | 41.75         |              | 10(-6.91%)                 | 1,400                                                                                                    |
| Tống quan    | Thị tru   | òng           |              |                            | Ŷ                                                                                                    |
| VCB          | GAS       | VIC           | MSN<br>6.41% | CTG 80<br>6.92%            |                                                                                                    |
| 4.492.75     | 100%      | 0.36%         | 16PG         | 2,715 0.00                 | E HE THE THE                                                                                                    |
| VHM<br>1.15% | VNM       | NVL<br>-0.81% | TC8<br>6,78% | MWG<br>2.70%               | Game         Wei         Life           0,70%         0,040         0,040           0,00%         0,040         0,040           0,00%         0,040         1,040           0,52%         0,040         0,040           0,52%         0,040         0,040 |
| BID<br>6.94% | 3.29%     | SAB<br>0.97%  | MBB<br>6.71% | 6.43% 2.00<br>ACB<br>6.78% |                                                                                                    |
|              |           | 100           |              | Columnation and            | Colorado Car                                                                                                    |

- ♣ Hiển thị thông tin thị trường:
  - Top chứng khoán giao dịch hàng đầu; Top tăng; Top giảm: Thông tin hiển thị và ý nghĩa các thành phần hiển thị tương tự như trong danh mục quan tâm.
  - Biểu đồ tổng quan thị trường.
  - > Thống kê số lượng mã CK tăng giảm.

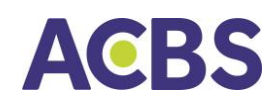

#### 6. Màn hình chi tiết thông tin mã chứng khoán

| Lịch sử kh               | nóp   |        |       | MUA              |             | BÁN                 |
|--------------------------|-------|--------|-------|------------------|-------------|---------------------|
| 17:26:33                 | 70.00 | 138.2K |       | 7,700            | 71.70 71.80 | 500                 |
| 14:45:11                 | 71.70 | 138.28 | u     | 8,200            | 71.60 72 0  | 21.28               |
| 14:29:10                 |       |        |       | 39.7K            | 71.50 72.4  | 9 100               |
| 14:28:59                 |       |        |       | мở сứа/тв        |             | 70.5 / 71.79        |
| 14:28:58                 | 71.80 |        |       | THAP/CAO         |             | 59.3 / 72.9<br>1 3M |
| 14:28:41                 |       |        |       | TONG OT          |             | 93 Tý               |
| 14:28:41                 |       | 1,000  |       | NN M/B           | 534.30      | K / 652.30K         |
| 14:28:41                 |       |        |       | ROOM NH          |             | 304.06M             |
| 14:28:40                 |       |        |       | KL PH<br>Vốn Hóa |             | 4.738<br>339.32T    |
| 14:28:34                 |       |        |       | TÝ LỆ CHO V      | any .       | 50%                 |
| 73.0                     |       |        |       |                  |             |                     |
| 72.5                     |       |        |       |                  | — Л         |                     |
| 72.0                     |       |        |       |                  |             |                     |
| 71.5                     |       |        |       |                  |             |                     |
| 710                      |       |        |       |                  |             |                     |
| 70.0                     | al    |        |       |                  |             |                     |
| 10.5                     |       |        |       |                  |             |                     |
| 69.0                     |       |        |       |                  | Transia and | ali i               |
| ATC 9h                   |       |        | 11:30 |                  | 3:00        | 191                 |
| 0.89 <b>T (</b><br>14.36 | 80.20 |        |       |                  |             |                     |

#### 🕹 Hiển thị thông tin gồm

☑ Lịch sử khớp lệnh,

☑ Giá và khối lượng khớp lệnh của hai bên MUA−BÁN

☑ Giá Mở cửa/ Trung bình/ Thấp / Cao/ Tổng khối lượng/ Tổng giá trị của thị trường

🗹 Khối lượng MUA/BÁN của NĐT nước ngoài

☑ Tổng khối lượng cổ phiếu được ty phát hành

🗹 Giá trị Vốn hóa của cổ phiếu

☑ Tỷ lệ cho vay của mã cổ phiếu do ACBS quy định ở thời điểm hiện tại

#### III. GIAO DỊCH CHỨNG KHOÁN

#### 1. Lệnh cơ sở

- 4 Nguyên tắc Đặt lệnh mua bán chứng khoán niêm yết
  - Lệnh MUA thành công khi tài khoản chứng khoán có đủ tiền (sức mua)

- Lệnh BÁN thành công khi tài khoản chứng khoán có đủ chứng khoán tại cột Giao dịch trong Quản lý danh mục tài khoản

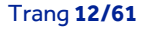

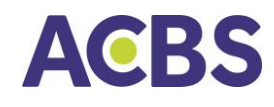

#### 1.1. Đặt lệnh

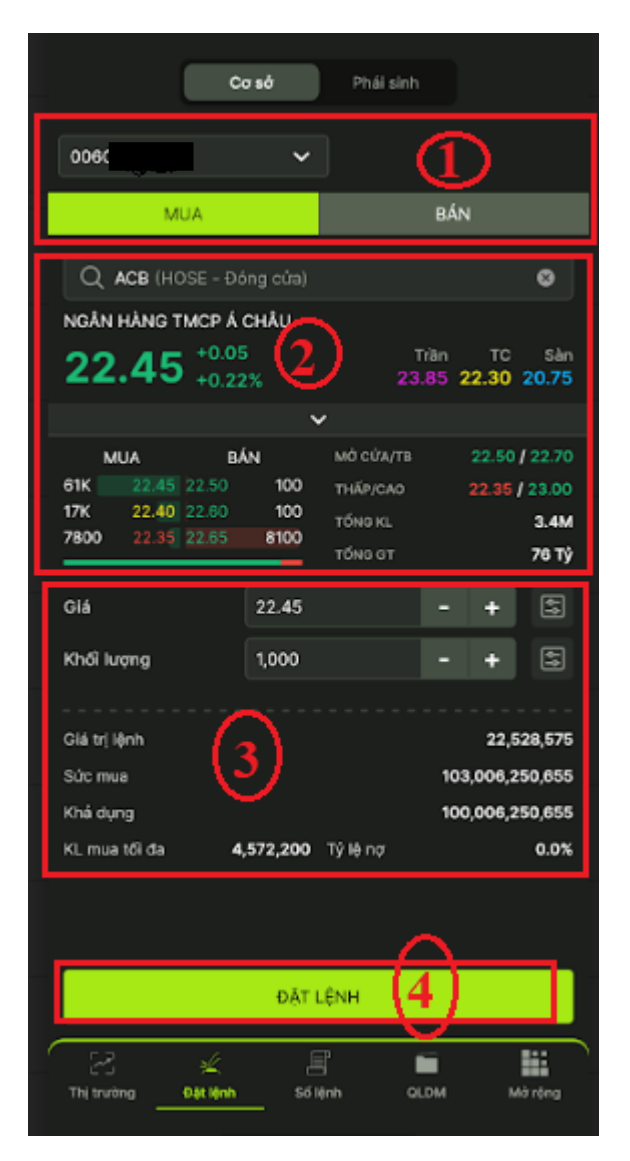

#### (1) Chọn:

- Tài khoản
- Loại lệnh MUA/BÁN

(2) Nhập vào Mã chứng khoán

Sau khi nhập vào Mã chứng khoán phần mềm sẽ hiển thị các thông tin tương ứng của mã:

- Sàn-Phiên
- Giá khớp hiện tại/Tăng giảm của mã
- Giá Trần/Sàn/Tham chiếu
- Bảng giá 3 giá mua/bán tốt nhất

#### (3) Nhập/chọn:

- Giá (đơn vị là nghìn đồng) hệ thống mặc định hiện giá đang khớp.
- Khối lượng

(4) Nhấn nút "ĐẶT LỆNH"

→ Thông tin hợp lệ, phần mềm hiển thị form Xác nhận lệnh.

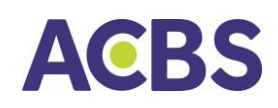

| Xác nhận lệnh MUA |  |  |  |  |
|-------------------|--|--|--|--|
| 006C              |  |  |  |  |
| MUA               |  |  |  |  |
| AAA               |  |  |  |  |
| 100               |  |  |  |  |
| 21,550 VND        |  |  |  |  |
| 2,162,543 VND     |  |  |  |  |
| Xác nhân          |  |  |  |  |
|                   |  |  |  |  |

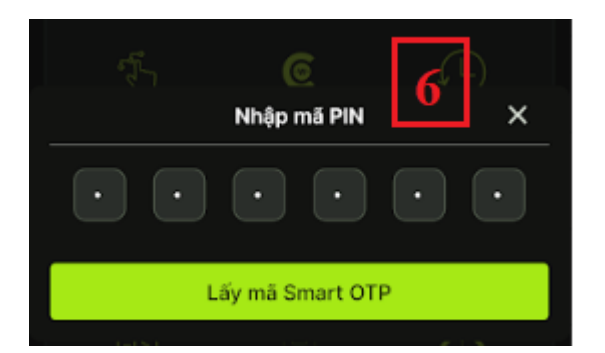

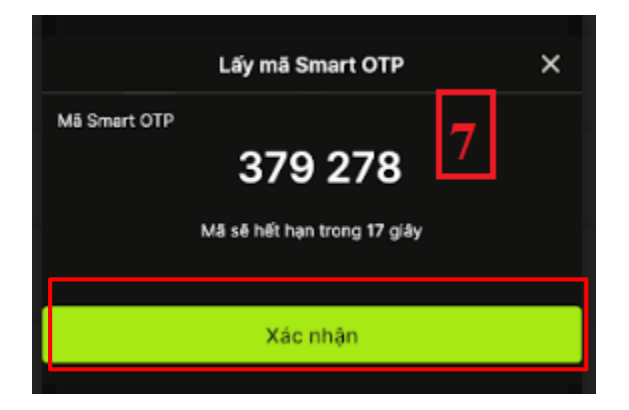

#### HƯỚNG DẪN SỬ DỤNG ACBS MOBILE TRADE

(5) Trên màn hình xác nhận → Người dùng kiểm tra lại thông tin đặt lệnh và nhấn nút Hủy bỏ hoặc Đồng ý.

→ Trường hợp khách hàng chưa thực hiện thao tác lấy Smart OTP và thực hiện đặt lệnh đặt đầu tiên trong ngày trên thiết bị này, ứng dụng yêu cầu xác nhận bằng bảo mật bằng Smart OTP (thực hiện bước 6 và 7)

(6)Khách nhập mã PIN và bấm nút "Lấy mã Smart OTP"

(7) Bấm "Xác nhận" để xác thực giao dịch (B5) và chuyển lệnh vào hệ thống của ACBS.

(Lần xác nhận này được ghi nhớ cho tới hết ngày hiện tại)

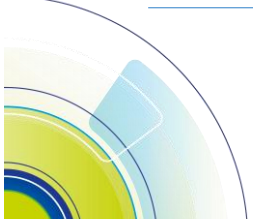

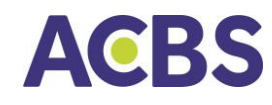

#### 1.2. Sổ lệnh

- Hiển thị tất cả các lệnh cơ sở khách hàng đã đặt và lệnh chỉ có hiệu lực trong ngày.
- ↓ Chọn menu Sổ lệnh → chọn tab Cơ sở

|                        | Cơ sở            | Phá                       | i sinh       | Hủy lệnh     |
|------------------------|------------------|---------------------------|--------------|--------------|
| 0060                   | ·                | <ul> <li>Tất c</li> </ul> | :å mã CK     | ~            |
| Loại lệnh              | ~                | <ul> <li>Tran</li> </ul>  | g thái       | ~            |
| Mã CK/SHL              | Loại/Trạng thái  | KL Kháp/Đật               | Giá Khóp/Đặt | TG Giao dịch |
| NVB                    | <mark>BÁN</mark> | <b>0</b>                  | 0.00         | 15:53        |
| 21629099               | Lệnh mới         | 200                       | PLO          |              |
| NVB                    | MUA              | <b>100</b>                | 32.00        | 15:53        |
| 21629098               | Khóp toàn bộ     | 100                       | PLO          |              |
| CEO                    | BÁN              | <b>300</b>                | 45.00        | 15:50        |
| 21629097               | Khớp toàn bộ     | 300                       | PLO          |              |
| CEO                    | MUA              | <b>0</b>                  | 0.00         | 15:50        |
| 21629096               | Chở khớp         | 200                       | PLO          |              |
| NVB                    | BÁN              | <b>100</b>                | 32.00        | 15:53        |
| 21629093               | Khóp 1 phần      | 500                       | PLO          |              |
| CEO                    | MUA              | <b>100</b>                | <b>45.00</b> | 15:44        |
| 21629068               | Khớp toàn bộ     | 100                       | ATC          |              |
| MBB                    | BÁN              | <b>100</b>                | <b>16.20</b> | 14:45        |
| 21629046               | Khớp toàn bộ     | 100                       | 15.30        |              |
| MBB                    | BÁN              | <b>100</b>                | 16.20        | 14:45        |
| 21629043               | Khớp toàn bộ     | 100                       | ATC          |              |
| <b>TCB</b><br>21629042 |                  |                           | 0.00<br>ATC  | 14:45        |
| TCB                    | MUA              | <b>0</b>                  | <b>0.00</b>  | 13:51        |
| 21629015               | Chở khớp         | 100,000                   | 21.15        |              |
| <b>TCB</b>             | MUA              | <b>0</b>                  | <b>0.00</b>  | 13:51        |
| 21629014               | Chở khớp         | 500,000                   | 21.15        |              |
| <b>HUT</b>             | BÁN              | <b>39</b>                 | <b>24.00</b> | 15:31        |
| 21629012               | Khớp toàn bộ     | 50                        | 24.00        |              |
| 23<br>Thị trường       | يلا<br>Dật lệnh  | E<br>Số lệnh              | OLDM         | Mở rộng      |

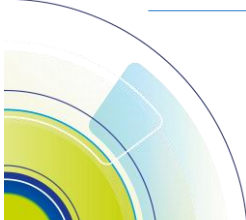

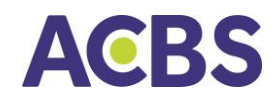

#### HƯỚNG DẪN SỬ DỤNG ACBS MOBILE TRADE

#### 1.3. Sửa lệnh

|                                                             | Cas                                                                      | sở                | Phải s                                        |                                                | Hủy lệnh                              |
|-------------------------------------------------------------|--------------------------------------------------------------------------|-------------------|-----------------------------------------------|------------------------------------------------|---------------------------------------|
| 006CC                                                       |                                                                          | ~                 | Tất cả                                        | mã CK                                          | ~                                     |
| Loại lệnh                                                   |                                                                          | ~                 | Trạng                                         | thái                                           | ~                                     |
|                                                             |                                                                          |                   |                                               |                                                |                                       |
| Mã CK/SHL                                                   | Loai/Trang th                                                            | iai KLKI          | iðb/Ðát Gi                                    | á Khóp/Đặt                                     | TG Giao dich                          |
| ма ск/яні.<br>0<br>200                                      | Loai/Trand th<br>0<br>17.60                                              | idi KLKI<br>10:26 | iðb/Ðát Gi<br>Húy                             | á Khóp/Đặt                                     | TG Giao dich<br>Sửa                   |
| ма ск/янц<br>0<br>200<br>MWG<br>21629977                    | Losi/Trans th<br>O<br>17.60<br>MUA<br>Khóp toàn<br>bộ                    | 10:26             | 66/08t Gi<br>Húy<br>500<br>500                | á Khóp/Đặt<br>50.00<br>50.00                   | TO Giao dict<br>Sửa<br>10:23          |
| MB CK/SHL<br>0<br>200<br>MWG<br>21629977<br>MWG<br>21629976 | Loai/Trang th<br>O<br>17.60<br>MUA<br>Khóp toàn<br>Đố<br>Khóp toàn<br>bố | 10:26             | 660/Dát Gi<br>Hủy<br>500<br>500<br>500<br>500 | á Khóp/Dit<br>50.00<br>50.00<br>50.00<br>50.00 | Tū Giao dich<br>Sửa<br>10:23<br>10:23 |

Cách 1: Nhấn giữ dòng lệnh cần sửa đến khi hiển thị màn hình Chi tiết lệnh.

Cách 2: Vuốt dòng lệnh từ phải sang trái, chọn Sửa lệnh.

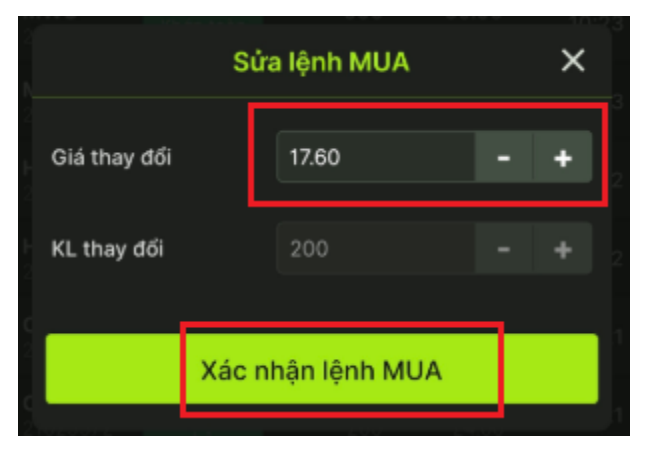

→ Phần mềm hiển thị màn hình Sửa lệnh, cho phép KH sửa Giá /Khối lượng

→ KH nhập vào Giá mới/ Khối lượng mới.

→ Nhấn nút Xác nhận lệnh để gửi thông tin sửa lệnh.

Lưu ý: tùy theo quy định của từng sàn mà hệ thống cho phép thay đổi giá, khối lượng.

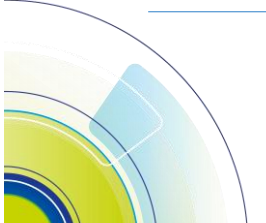

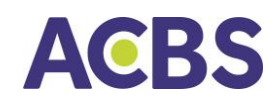

#### 1.4. Hủy lệnh

#### Hủy một lệnh:

| Tài khoải  | n                    | 006C           |                          | ~        |
|------------|----------------------|----------------|--------------------------|----------|
| Loại lện   | h 🗸                  | Trạng          | thái                     | ~        |
| Mā CK/SHL  | Loại/Trạng K<br>thái | L Khóp/Đật Gia | i Khôp/Đặ <mark>1</mark> | cập nhật |
| <b>FLC</b> | Mu                   | <b>0</b>       | <b>0.00</b>              | 14:08    |
| 13664184   | Chờ kháp             | 1,300          | 15.00                    |          |
| MBS        | Mua                  | <b>0</b>       | <b>0.00</b>              | 13:49    |
| 13664183   | Chờ khớp             | 2,000          | 33.90                    |          |
| <b>FLC</b> | Mua                  | <b>0</b>       | <b>0.00</b>              | 13:48    |
| 13664182   | Từ chối              | 1,300          | 15.00                    |          |
| FLC        | Mua                  | <b>0</b>       | 0.00                     | 13:37    |
| 13664181   | Đã huỷ               | 1.200          | ATC                      |          |

| <        | Chi tiết lệnh BÁN - SSI - 21629966 |       |                   |          |  |
|----------|------------------------------------|-------|-------------------|----------|--|
|          | Thực hiện                          |       | Chi tiết kh       | ΰp       |  |
| THAO TÁC |                                    | GIÁ   | THỜI GIAN         | KÊNH     |  |
| Μớί      | 300                                | 16.30 | 03/11/22<br>10:01 | Internet |  |

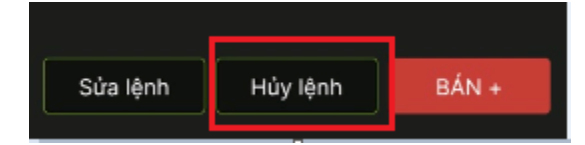

#### (1) Chọn lệnh cần hủy.

- Cách 1: Nhấn chọn dòng lệnh cần hủy. Hiển thị màn hình Chi tiết lệnh.

- Cách 2: Vuốt dòng lệnh từ phải sang trái, chọn Hủy lệnh.

(2) Nhấn nút Hủy lệnh.

→ Phần mềm bật thông báo xác nhận.

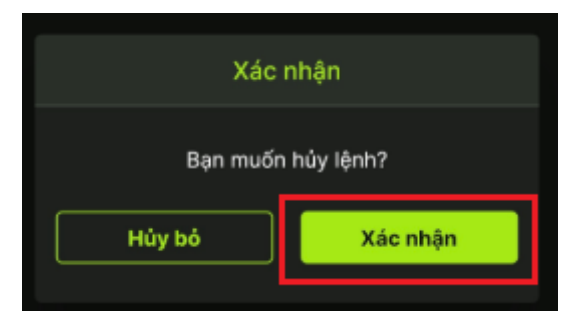

(3) Nhấn nút Xác nhận .

→ Phần mềm gửi lệnh Hủy lên sàn.

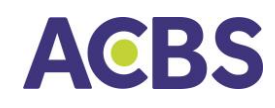

#### Hủy một hoặc nhiều lệnh cùng lúc

| C                   | Cơ sở                  | Phái sin          | h                     | Hủy lệnh     |
|---------------------|------------------------|-------------------|-----------------------|--------------|
| 006C                | ~                      | Tất cả m          | ã CK                  | ~            |
| Loại lệnh           | ~                      | Trạng th          | ái                    | ~            |
| Mā CK/SHL t         | .oại/Trang<br>hái      | KL Khóp/Đặt Giá   | Khóp/Đật              | TG Giao dịch |
| PVD 21629978        | MUA<br>Chờ khóp        | <b>0</b><br>200   | <b>0</b><br>17.60     | 10:26        |
| 21629977            | MUA<br>Khóp toàn<br>bộ | <b>500</b><br>500 | <b>50.00</b><br>50.00 | 10:23        |
| <b>MWG</b> 21629976 | BÁN<br>Khóp toàn<br>bộ | <b>500</b><br>500 | <b>50.00</b>          | 10:23        |
| HPG<br>21629975     | BÁN<br>Khóp toàn<br>bộ | <b>100</b><br>100 | <b>15.35</b><br>15.35 | 10:22        |
| HPG<br>21629974     | MUA<br>Khóp toàn<br>bộ | <b>100</b><br>100 | <b>15.35</b><br>15.35 | 10:22        |
| CTG<br>21629973     | BÁN<br>Khóp toàn<br>bộ | <b>200</b><br>200 | <b>24.00</b><br>24.00 | 10:21        |
| CTG<br>21629972     | MUA<br>Khóp toàn<br>bộ | <b>200</b><br>200 | <b>24.00</b><br>24.00 | 10:21        |
| ACB<br>21629971     | BÁN<br>Khóp toàn<br>bộ | <b>100</b><br>100 | <b>21.65</b><br>21.65 | 10:19        |
| ACB<br>21629970     | MUA<br>Khớp toàn<br>bộ | <b>100</b><br>100 | <b>21.65</b><br>21.65 | 10:19        |
| HAG 21629969        | MUA<br>Chài khảo       | <b>0</b><br>500   | <b>0</b><br>9.03      | 10:18        |
|                     | Hủy lệi                | nh đã chọn        |                       |              |

📽 Nhấn vào nút Hủy lệnh

Tích chọn một / nhiều lệnh cần hủy hoặc Tick ô hủy all nếu muốn hủy tất cả lệnh

Hiển thị thông báo xác nhận.

| Xác nhận        |           |  |  |
|-----------------|-----------|--|--|
| Bạn muốn        | hủy lệnh? |  |  |
| Hủy bỏ Xác nhận |           |  |  |

🖙 Nhấn nút **Xác nhận** 

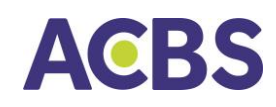

#### 1.5. Lịch sử Sổ lệnh

- Hiển thị tất cả các lệnh cơ sở KH đã đặt trên tab SỔ LỆNH, bao gồm lệnh lịch sử trong khoảng thời gian người dùng chọn tương ứng.
- 4 Chọn: Mở màn hình tại menu Mở rộng/chọn mục Lịch sử lệnh/Chọn tab Cơ sở

| 006(                 | Mở rộng               | 4<br>~                   |
|----------------------|-----------------------|--------------------------|
| <u>©</u>             | Ra                    |                          |
| Chuyến tiền<br>Cơ sở | ứng trước<br>Tiền bản | Chuyển tiền<br>Phải sinh |
| 5                    | <u>@</u>              | Ð                        |
| îhực hiện Quyền      | Đảng ký<br>Mua CW     | Lịch sử lệnh             |
|                      | <u>@</u>              | 2                        |
| Xác nhận lệnh        | Gia hạn<br>Khoản vay  | Nhân viên<br>Châm sóc    |
| P                    | S                     | \$                       |
| Sao kê<br>Cơ sở      | Sao kê<br>Phái sinh   | Thống kê<br>Lãi/lỗ       |
| <u>(</u> )           | œ                     | 较                        |
| Ηδ τισ               | Lấy Smart OTP         | Cai đặt                  |
|                      | Dǎng xuất             | Í                        |
| 2 4                  | E                     | • III                    |

| <                | Casà                | Phải sin          | н                     |             |
|------------------|---------------------|-------------------|-----------------------|-------------|
| 0060             | Ý                   | Tất cả t          | mã CK                 | ~           |
| 26/10/202        | 2 🗇                 | 02/11/2           | 022                   | ٥           |
| Loại lệnh        | ~                   | Trang t           | hái                   | ~           |
| Mà CK/SHL        | Loe//Trang thai     | KL Khāp/Dāt       | Glá Khơp/Đột          | Tỹ cập nhật |
| ACB<br>21629618  | MUA<br>Chờ khóp     | <b>0</b><br>1,000 | <b>0</b><br>22.45     | 17:42       |
| MBB<br>21629430  | MUA<br>Lénh moi     | <b>0</b><br>100   | <b>0</b><br>17.65     | 17:14       |
| ACB<br>21629429  | MUA<br>Lệnh mới     | <b>0</b><br>100   | 0<br>22.30            | 17:14       |
| ACB<br>21629428  | MUA<br>Lệnh mới     | <b>0</b><br>100   | 0<br>22.30            | 17:09       |
| CEO<br>21629280  |                     |                   |                       | 15:45       |
| MWG<br>21629/177 |                     |                   |                       | 10:56       |
| MWG<br>21629174  | BÁN<br>Khép 1 phần  | <b>100</b><br>500 | <b>51.70</b><br>52.00 | 10:52       |
| NVE<br>21629099  |                     |                   |                       | 16:01       |
| NVB<br>21629098  | MUA<br>Khóp toén bộ | <b>100</b><br>100 | 32.00<br>PLO          | 15:53       |
| CEO<br>21629097  | BÁN<br>Khóp toán bộ | <b>300</b><br>300 | 45.00<br>PLO          | 15:50       |
| CEO<br>21629096  |                     |                   |                       | 16:0        |
| NVB              | BÁN                 | 100               | 32.00                 | 16:01       |

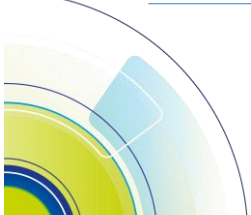

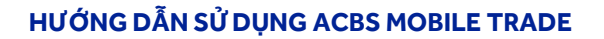

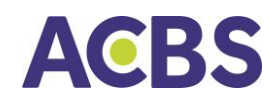

#### 2. Lệnh phái sinh

#### 2.1. Đặt lệnh

| c                                                     | o sở Ph                    | ái sinh 1                          |                |
|-------------------------------------------------------|----------------------------|------------------------------------|----------------|
| 006D                                                  | ~                          | 2                                  |                |
| LONG                                                  |                            | SHORT                              |                |
| Q VN30F2211 (DE                                       | R - Liên tục)              |                                    | ۲              |
| HDTL VN30 11/22                                       |                            |                                    |                |
| 1,022.4                                               | 1.40<br>0.14%              | Trần Tới<br>1,092.4 <b>1,021.0</b> | 5 Sàn<br>949.6 |
|                                                       | <b>`</b>                   |                                    |                |
| LONG SH                                               | DRT MÓ/Ð                   | ÓNG <b>1</b> ,                     | 011.0 /        |
| <b>56</b> 1,022.6 1,023.0<br><b>3</b> 1,022.5 1,023.1 | 147 <sub>ТНА́Р</sub><br>39 | /CAO 1,005.5                       | 1,023.3        |
| 2 1,022.4 1,023.2                                     | 93 TÓNG                    | KL                                 | 169.8K         |
|                                                       | TONG                       | GT                                 | 17.21K         |
| Giá                                                   | 1021.9                     | - +                                | ٦              |
| Khối lượng                                            | 1                          | - +                                |                |
| Loại điều kiện                                        | 3                          |                                    |                |
|                                                       |                            |                                    |                |
| Sức mua tại VSD                                       |                            | 173                                | 7,741,791      |
| Tối đa Long                                           |                            |                                    | 13             |
| Tỷ lệ sử dụng TSKQ tạ                                 | i VSD                      | 4                                  | 0              |
|                                                       | Đặt lệnh                   | 5                                  |                |
| Thị trường <u>Đặt lệnh</u>                            | Số lệnh                    | QLDM                               | Màrộng         |

#### (1) Chọn Tab Phái sinh

(2) Chọn lệnh Long/Short (MUA/BÁN)

Nhập vào Mã chứng khoán (mã hợp đồng phái sinh)

Sau khi nhập vào Mã hợp đồng phần mềm sẽ hiển thị các thông tin tương ứng của mã:

- Sàn Phiên
- Giá khớp hiện tại/Tăng giảm của mã
- Giá Trần/Sàn/Tham chiếu
- Bảng giá 3 giá mua/bán tốt nhất

#### (3) Nhập/chọn:

- Giá (đơn vị là nghìn đồng) hệ thống mặc định hiện giá đang khớp.
- Khối lượng

KH kiểm tra Sức mua tại VSD/ Số lượng được lệnh được phép giao dịch tại vùng (4)

(5) Nhấn nút "ĐẶT LỆNH"

→ Thông tin hợp lệ, phần mềm hiển thị màn hình Xác nhận lệnh.

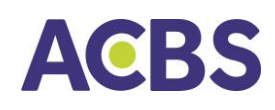

Hủy bỏ

#### HƯỚNG DẪN SỬ DỤNG ACBS MOBILE TRADE

# Xác nhận lệnh LONGSố tài khoản006DLoại lệnhLONGMã chứng khoánVN30F2203Khối lượng2Giá1,471.8

Xác nhận

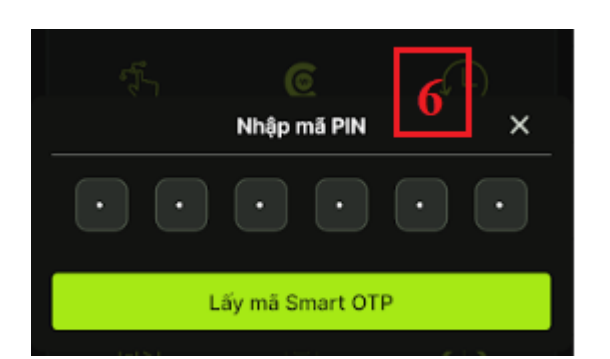

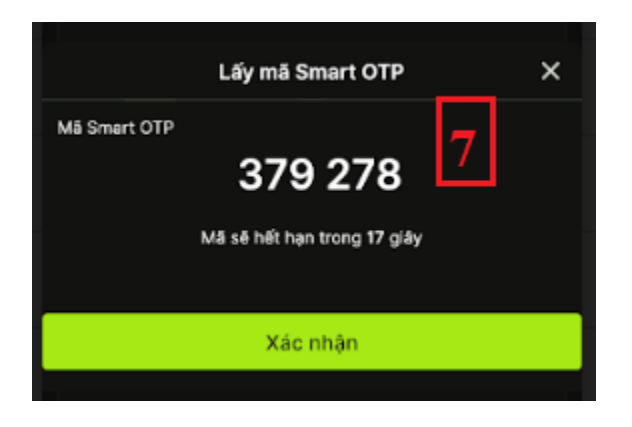

(5) Trên màn hình xác nhận → Người dùng kiểm tra lại thông tin đặt lệnh và nhấn nút Đồng ý hoặc Huỷ để đặt lại.

→ Trường hợp khách hàng chưa thực hiện thao tác lấy Smart OTP và thực hiện đặt lệnh đặt đầu tiên trong ngày trên thiết bị này, ứng dụng yêu cầu xác nhận bằng bảo mật bằng Smart OTP (thực hiện bước 6 và 7)

(6)Khách nhập mã PIN và bấm nút "Lấy mã Smart OTP"

(7) Bấm "Xác nhận" để xác thực giao dịch (B5) và chuyển lệnh vào hệ thống của ACBS.

(Lần xác nhận này được ghi nhớ cho tới hết ngày hiện tại)

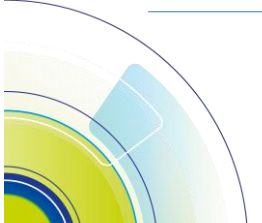

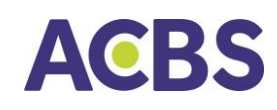

#### 2.2. Đặt lệnh điều kiện

4 Đặt lệnh mua bán chứng khoán phái sinh có điều kiện.

Thực hiện: Thực hiện tương tự các bước đặt lệnh tại mục a, tới bước thứ 3 thì chọn thêm loại lệnh điều kiện và nhập các thông số điều kiện kích hoạt lệnh tương ứng.

| c                                                                | ζα sở (               | Phái sinh                                 |                           |                                             |
|------------------------------------------------------------------|-----------------------|-------------------------------------------|---------------------------|---------------------------------------------|
| ODED                                                             | ~                     | ]                                         |                           |                                             |
| LONG                                                             |                       |                                           | SHORT                     |                                             |
| Q VN30F2211 (DE                                                  | R - Liên tụ           |                                           |                           | 0                                           |
| HDTL VN30 11/22                                                  |                       |                                           |                           |                                             |
| 1,021.7                                                          | .70<br>.07%           | Tri<br>1,092                              | ăn T<br>.4 <b>1,021</b> . | C Sàn<br>0 949.6                            |
|                                                                  | ~                     | ,                                         |                           |                                             |
| LONG SH<br>1,021.6 1,022.1<br>1,021.5 1,022.2<br>1,021.4 1,022.3 | 0RT<br>150<br>5<br>20 | MĊ/ĐÓNG<br>THẤP/CAO<br>TỔNG KL<br>TỔNG GT | 1,005.4                   | ,011.0 /<br>5 / 1,022.9<br>167.1K<br>16.94K |
| Giá                                                              | 1021.9                |                                           | - +                       | •                                           |
| Khối lương                                                       | 2                     |                                           | - +                       |                                             |
| Loại điều kiện                                                   | Down                  |                                           | ~                         |                                             |
| Giá kích hoạt                                                    | 1010                  |                                           |                           | - +                                         |
| Sức mua tại VSD<br>Tối đa Short<br>Tỷ lệ sử dụng TSKQ ta         | ai VSD                |                                           | 17                        | 7,741,791<br>13<br>0                        |
|                                                                  | ÐĂT L                 | ÊNH                                       |                           |                                             |
| 22 🗶                                                             | E                     | Γ I                                       | -                         |                                             |
| Thị trường Đặt lệnh                                              | Số N                  | inh Qi                                    | LDM                       | Mở rộng                                     |

| Xác nhận lệ    | nh SHORT  |     |
|----------------|-----------|-----|
| Số tài khoản   | 006D      |     |
| Loại lênh      | SHORT     |     |
| Mã hợp đồng    | VN30F2211 | 4.3 |
| Loại điều kiện | Down      | .65 |
| Khối lượng     | 1         | 3   |
| Giá            | 1,019.5   |     |
| Giá kích hoạt  | 1,000.0   | 3   |
|                |           |     |
| Hủy bó         | Xác nhận  |     |
|                |           |     |

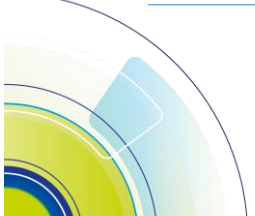

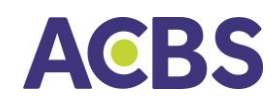

Tham khảo thêm về lệnh điều kiện tại https://vtrading.acbs.com.vn

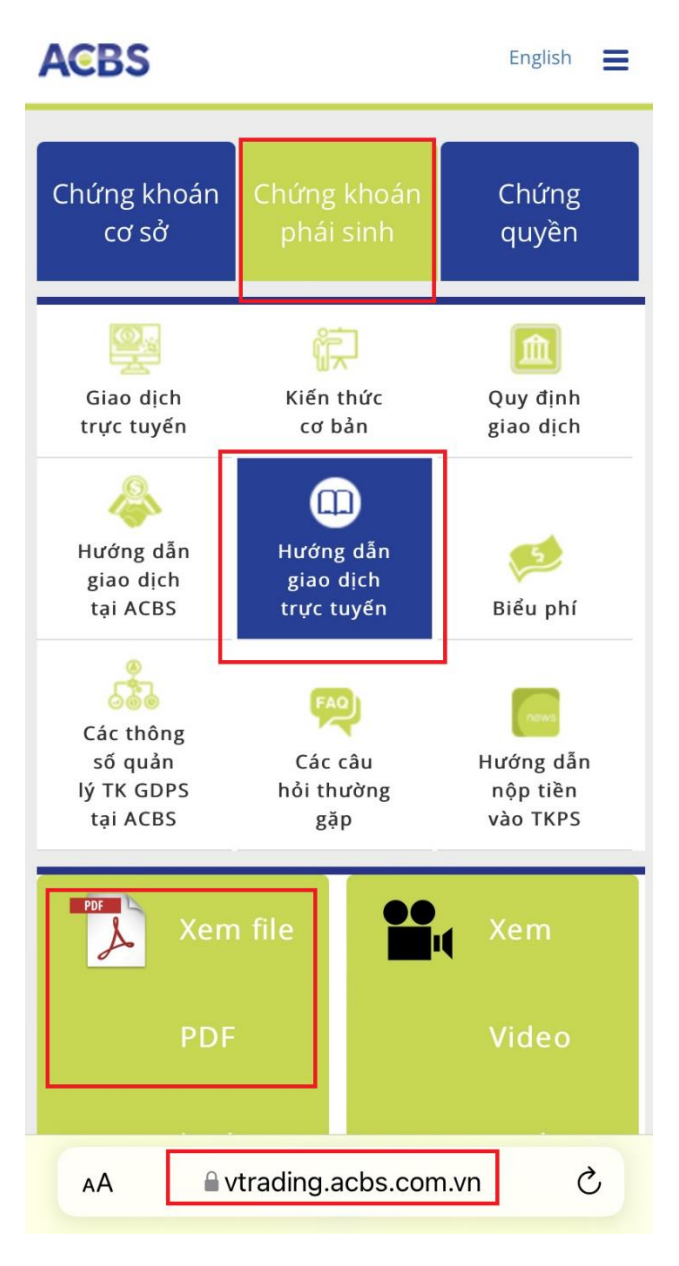

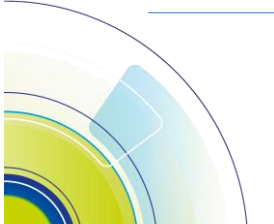

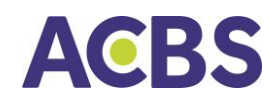

#### 2.3. Sổ lệnh

- 👃 Chọn menu Sổ lệnh → chọn tiếp tab Phái sinh
- 4 Mục đích: Hiển thị tất cả các lệnh phái sinh KH đã đặt trên tab SỔ LỆNH, bao gồm lệnh có hiệu lực cho ngày hiện tại.

| 18:13                 |                                |              |               |                   | 11 4G 💋     |
|-----------------------|--------------------------------|--------------|---------------|-------------------|-------------|
|                       | Cơ sở                          |              | Pha           | ái sinh           |             |
| Tài khoản             |                                | 006          | 6D(           | ;                 | ~           |
| Loại lệnh             | ``                             | •            | Trạn          | g thái            | ~           |
| Mã HĐ/SHL             | Loại/Trạng thái                | KL Khớp      | /Đặt          | Giá Khớp/Đặt      | TG cập nhật |
| VN30F2204<br>10540112 | <mark>SHORT</mark><br>Đang gửi |              | <b>0</b><br>1 | <b>0.0</b><br>MKL | 18:06       |
|                       | 火<br>Đặt lệnh                  | E<br>Số lệnh |               | GLDM              | Mở rộng     |

#### 2.4. Sửa lệnh

o Cho phép KH sửa lệnh theo quy định của sàn giao dịch.

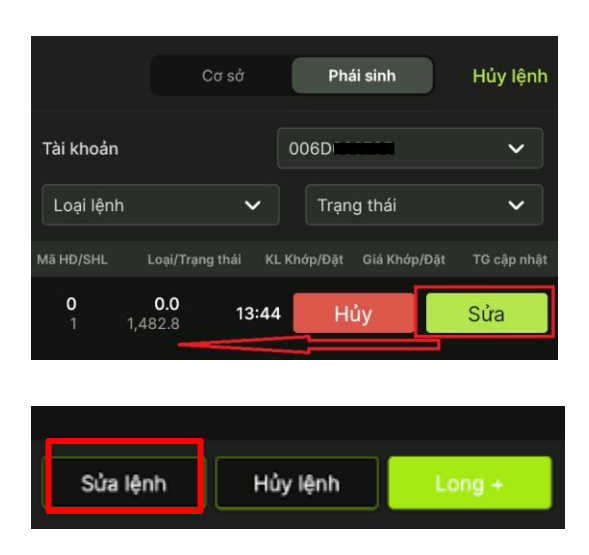

(1) Chọn lệnh cần sửa.

- Cách 1: Vuốt dòng lệnh từ phải sang trái, chọn Sửa lệnh.

- Cách 2: Chọn dòng lệnh để vào màn hình chi tiết, sau đó chọn nút sửa lệnh

(2) KH nhập vào Giá mới, Khối lượng mới.

→ Nhấn nút Xác nhận lệnh để gửi thông tin sửa lệnh.

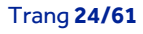

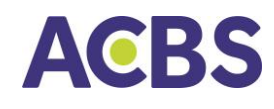

#### HƯỚNG DẪN SỬ DỤNG ACBS MOBILE TRADE

#### 2.5. Hủy lệnh

#### Hủy một lệnh

|               |                       | Cơ sở        | Phái sinh           | Hủy lệnh    |
|---------------|-----------------------|--------------|---------------------|-------------|
| Tài khoản     |                       | 0            | 06D                 | ~           |
| Loại lện      |                       | ~            | Trạng thái          | •           |
| Mā HÐ/SHL     |                       | g thái KL Kh | ớp/Đặt Giá Khớp/Đặt | TG cập nhật |
| <b>0</b><br>1 | <b>0.0</b><br>1,482.8 | 13:44        | Hủy                 | Sửa         |
|               |                       |              |                     |             |
|               |                       |              |                     |             |
|               |                       |              |                     |             |

|          |          | 1       |
|----------|----------|---------|
| Sửa lệnh | Hủy lệnh | Short + |
|          |          |         |
|          |          |         |

🖙 Nhấn nút **Hủy lệnh** 

Cách 1: Vuốt dòng lệnh từ phải sang trái, chọn Hủy lệnh.

Cách 2: Nhấn chọn dòng lệnh cần hủy để vào màn hình Chi tiết lệnh và chọn nút Hủy lệnh.

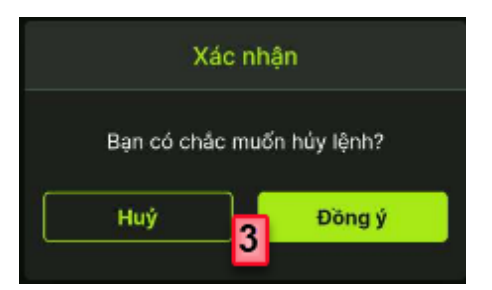

🖙 Nhấn nút Đồng ý .

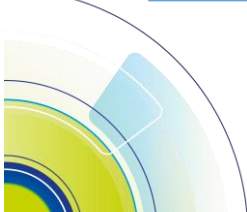

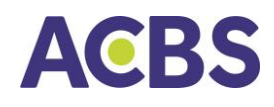

#### Hủy một hoặc nhiều lệnh

|                       | Cơ sở                      | Phái sint       |                       | Hủy lệnh     |
|-----------------------|----------------------------|-----------------|-----------------------|--------------|
| 0065                  | ~                          | Tất cả mi       | i CK                  | ~            |
| Loại lệnh             | ~                          | Trạng thá       | 11                    | ~            |
| Ma CK/SHL L           | .oqi/Trong thái            | KL Khép/Đật Giả | Kháp/Đặt              | TO Giao dịch |
| /N30F2211<br>0541079  | SHORT<br>Chưa kích<br>hoạt | <b>0</b><br>3   | <b>0.0</b><br>1,022.7 | 10:55        |
| /N30F2211<br>0541078  | LONG<br>Chưa kích<br>hoạt  | <b>0</b><br>1   | <b>0.0</b><br>1,021.9 | 10:54        |
| /N30F2211<br>0541077  | SHORT<br>Chưa kích<br>hoạt | <b>0</b><br>2   | <b>0.0</b><br>1,021.9 | 10:53        |
| /N30F2211<br>0541076  | SHORT<br>Chưa kích<br>hoạt | <b>0</b><br>1   | <b>0.0</b><br>1,019.5 | 10:52        |
| VN30F2211<br>10541075 |                            |                 | <b>0.0</b><br>1,018.2 | 10:44        |
| VN30F2211<br>10541074 |                            |                 | <b>0.0</b><br>1,009.0 | 09:28        |
| VN30F2211<br>10541073 |                            |                 | <b>0.0</b><br>949.6   | 17:25        |
|                       |                            |                 |                       |              |
|                       |                            |                 |                       |              |
|                       | Hủy lệ                     | nh đã chọn      |                       |              |
| Thị trường Đ          | يلا<br>at lénh             | Số lệnh Q       | LDM                   | Mở rộng      |

🖙 Nhấn vào nút Hủy lệnh

Tích chọn một / nhiều lệnh cần hủy hoặc
 Tick ô hủy all nếu muốn hủy tất cả lệnh

Hiển thị thông báo xác nhận.

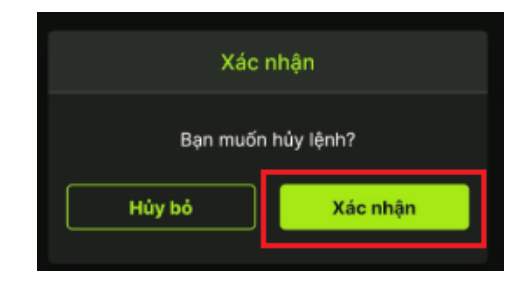

🖙 Nhấn nút **Xác nhận** 

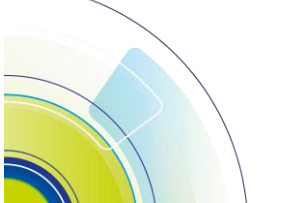

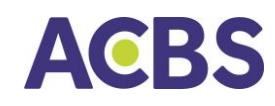

#### 2.6. Lịch sử Sổ lệnh

- 🗍 Tra cứu lệnh đặt trong khoảng thời gian người dùng chọn tương ứng.
- ♣ Menu Mở rộng/chọn mục Lịch sử lệnh/Chọn tab Phái sinh

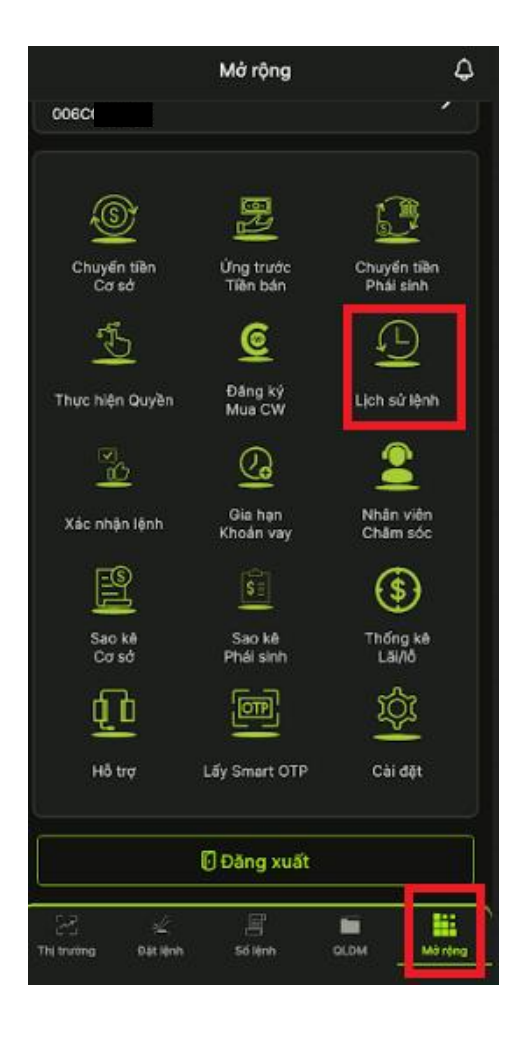

| <                     | Cơ sở             | Phái          | sinh                  |             |
|-----------------------|-------------------|---------------|-----------------------|-------------|
| Tài khoản             |                   |               |                       | ~           |
| 14/03/2023            | 2 🛱               | 21/03         | 3/2022                | Ħ           |
| Loại lệnh             | ~                 | Trạn          | g thái                | ~           |
| Mã HĐ/SHL             | Loại/Trạng thái 🕴 | (L Khớp/Đặt   | Giá Khớp/Đặt          | TG cập nhật |
| VN30F2205<br>10540232 | LONG<br>Chờ khớp  | <b>0</b><br>1 | <b>0.0</b><br>1,504.6 | 11:05       |

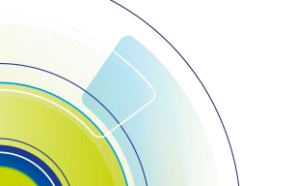

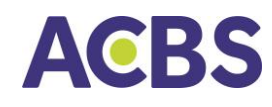

- IV. GIAO DỊCH TIỀN
  - 1. Chuyển tiền cơ sở
  - 1.1. Chuyển tiền ngân hàng
  - Chuyển tiền từ tài khoản công ty chứng khoán ra tài khoản ngân hàng.
     Tại mục Mở rộng/Chọn Chuyển tiền Cơ sở/ Chọn loại Chuyển khoản.

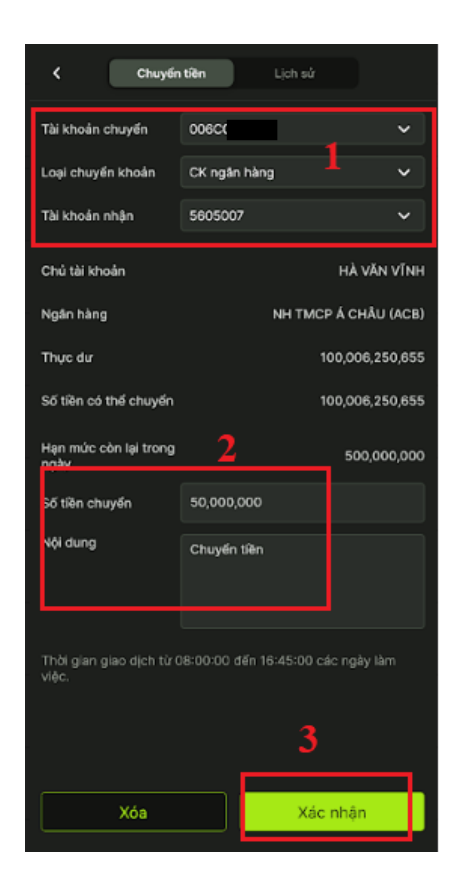

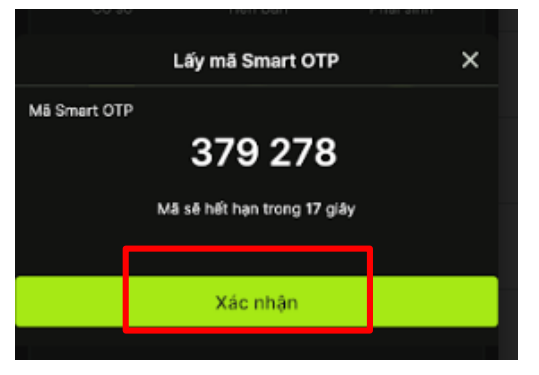

(1) Nhập thông tin chuyển tiền: Số tài khoản chuyển, Tài khoản nhận.

→ Hệ thống hiển thị các thông tin của TK nhận và số dư có thể chuyển khoản.

(2) Nhập số tiền chuyển, nội dung chuyển tiền.

(3) Nhấn Xác nhận để thực hiện yêu cầu

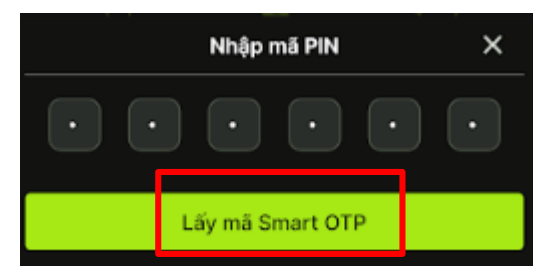

(4) Nhập đúng mã PIN để lấy mã Smart OTP

#### (5) Nhấn nút **Xác nhận**

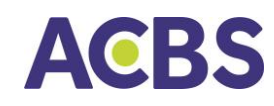

#### 1.2. Chuyển tiền nội bộ

- 4 Khách hàng có thể chuyển tiền qua lại giữa các tài khoản Cash, Margin.
  - Vào mục Mở rộng/Chuyển tiền/Chuyển tiền nội bộ.

| < Chu              | You<br>yến tiên  | .ich sú     |
|--------------------|------------------|-------------|
| Tài khoán chuyến   | 0065             | ~           |
| Loại chuyển khoár  | CK nội bộ        | ~           |
| Tài khoán nhận     | 006C             | · · ·       |
| Chủ tài khoản      | VĂN              |             |
| Tiền mặt hiện tại  |                  | 296,057,356 |
| Số tiền có thể chu | <sub>yến</sub> 2 | 296,057,356 |
| Số tiền chuyển     | 10,000,000       |             |
| Nội dung           | Chuyển tiền      |             |
|                    |                  |             |
|                    |                  |             |
|                    |                  |             |
|                    |                  | 3           |
| Hủy                |                  | (ác nhận    |

(1) Chọn:

- TK chuyển

- Loại chuyển khoản

- TK nhận

(2) Nhập thông tin chuyển tiền: Số tiền,Nội dung.

(3) Nhấn nút Xác nhận.

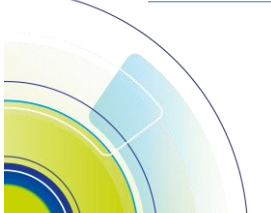

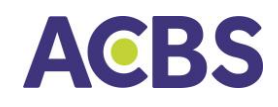

#### HƯỚNG DẪN SỬ DỤNG ACBS MOBILE TRADE

(4) Nhập đúng mã PIN để lấy mã Smart OTP.

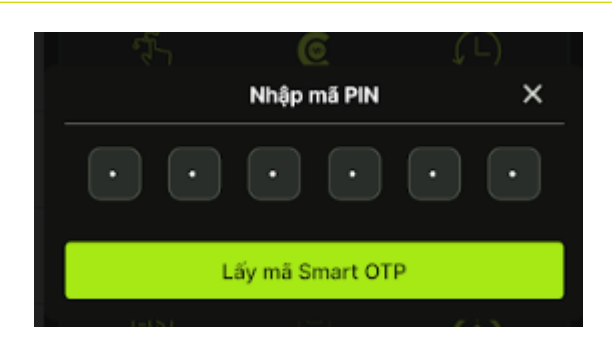

(5) Nhập mã OTP để hiển thị vào các ô mã.

(6) Nhấn nút Xác nhận để tạo yêu cầu chuyển tiền.

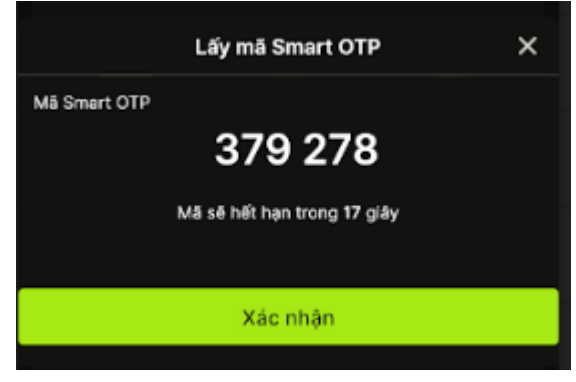

#### 1.3. Ứng tiền ra ngân hàng

- Úng trước tiền bán chứng khoán trong ngày hoặc tiền bán chờ về ra tài khoản ngân hàng ACB của khách hàng. Chức năng này chỉ áp dụng đối với mô hình tài khoản kết nối trực tiếp ngân hàng ACB (tài khoản BankGW).
- 🖙 Tại menu Mở rộng/ chọn Ứng trước tiền bán.

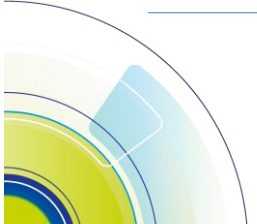

#### HƯỚNG DẪN SỬ DỤNG ACBS MOBILE TRADE

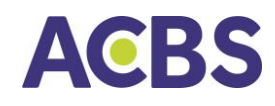

| 09:53          | .⊪ <del>?</del> ■' |
|----------------|--------------------|
| <              | Ứng trước Lịch sử  |
| Tài khoản      | 006C085423         |
| Tiền chờ về    | ο                  |
| Tiền đã ứng    | 0                  |
| Số tiền có thể | á ứng 2            |
| Số tiền ứng    | Nhập số tiền       |
| Phí ứng        | 0                  |
| Số tiền thực n | nhận Nhập số tiền  |
|                | <b>3</b> ·         |
|                | Kóa Xác nhận       |
|                |                    |

(1) Chọn tab Ứng trước:
 Hệ thống hiển thị các
 thông tin của TK nhận và
 số dư có thể chuyển
 khoản.

(2) Nhập số tiền cần ứng tại ô Số tiền ứng.

(3) Nhấn Xác nhận để thực hiện yêu cầu.

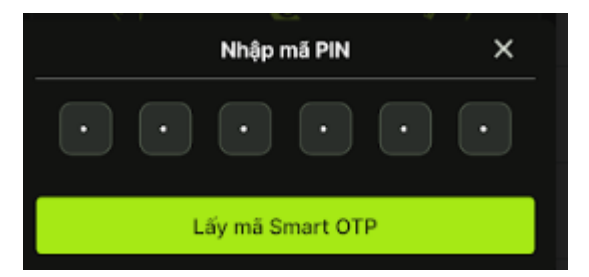

(4) Nhập đúng mã PIN để lấy mã Smart OTP.

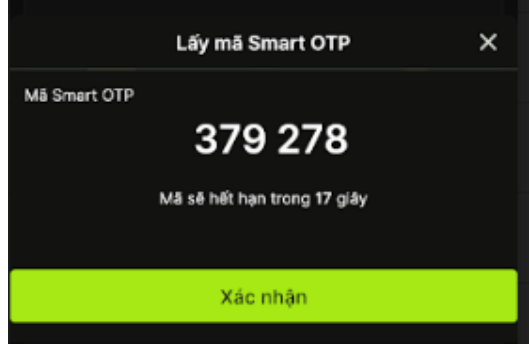

(5) Nhập mã OTP để hiển thị vào các ô mã.

(6) Nhấn nút Xác nhận để tạo yêu cầu chuyển tiền.

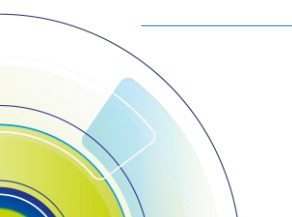

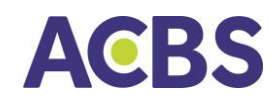

2. Chuyển tiền tiền phái sinh

#### 2.1. Chuyển tiền ra ngân hàng

- 🔸 Chuyển tiền từ tài khoản phái sinh tại công ty chứng khoán ra tài khoản ngân hàng.
- ♣ Tại menu Mở rộng→Chuyển tiền phái sinh→chọn tab chuyển tiền→ Chọn mục Chuyển từ PS ra ngân hàng.

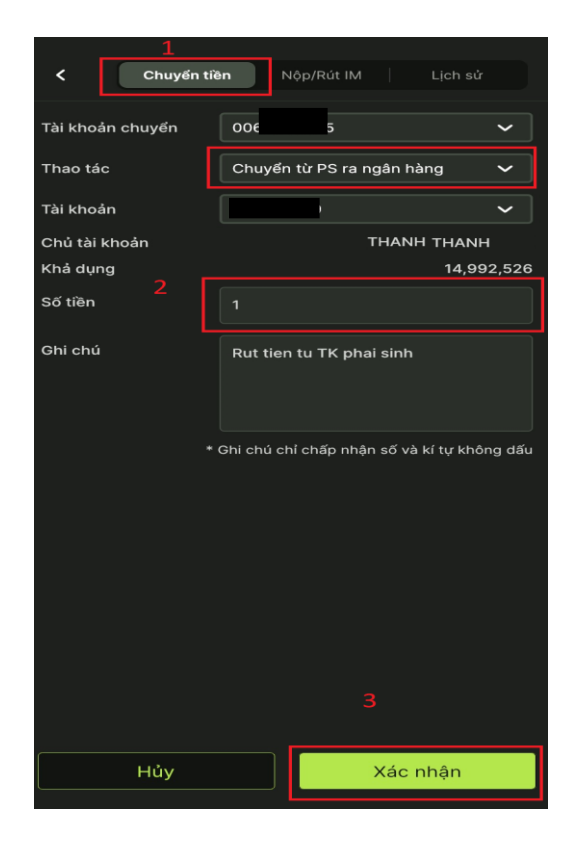

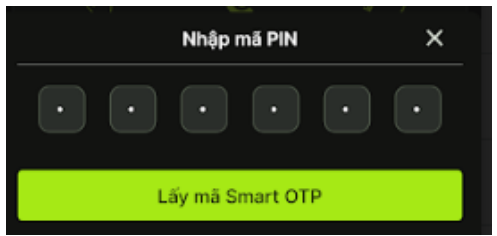

→ Hệ thống hiển thị các thông tin của TK nhận và số dư có thể chuyển khoản.

(1) Chọn tab chuyển tiền và loại thao tác tương ứng.

(2) Nhập nội dung chuyển tiền (nếu có).

#### (3) Nhấn Xác nhận.

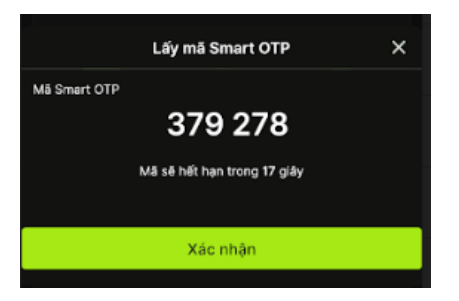

🕿 Nhấn nút Xác nhận

🕿 Nhập mã PIN để lấy mã Smart OTP

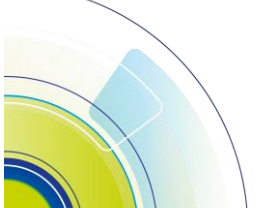

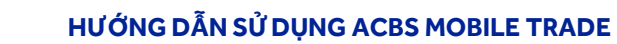

## ACBS

#### 2.2. Chuyển tiền qua lại giữa tài khoản phái sinh và tài khoản cơ sở

4 Mục đích: Khách hàng có thể chuyển tiền giữa tài khoản phái sinh và tài khoản cơ sở.

Đường dẫn: KH mở menu Mở rộng/Chuyển tiền phái sinh/chọn tab chuyển tiền/ Chọn loại thao tác là Chuyển từ PS sang CS hoặc Chuyển từ CS sang PS.

| لـ<br>Chuyến     | <b>tiền</b> Nộp/ | Rút IM        | Lịch sử           |
|------------------|------------------|---------------|-------------------|
| Tài khoản chuyển | 0060             |               | ~                 |
| Thao tác         | Chuyển từ        | PS sang cS    | ~                 |
| Tài khoản nhận   |                  |               | ~                 |
| Chủ tài khoản    |                  | THAN          | H THANH           |
| Khả dụng         |                  |               | 14,992,526        |
| Số tiền 2        | Nhập số tiế      |               |                   |
| Ghi chú          | Chuyen tie       | n tu TK phai  | sinh              |
|                  | * Ghi chủ chỉ ch | ấp nhận số và | ı kí tự không dấu |
|                  |                  |               |                   |
| Hủy              |                  | Xác           | nhận              |

Nhập mã PIN X

→ Hệ thống hiển thị các thông tin của TK nhận và số dư có thể chuyển khoản.

(1) Nhập sô tiền cần chuyển.

(2) Nhập nội dung chuyển tiền (nếu có).

(3) Nhấn Xác nhận.

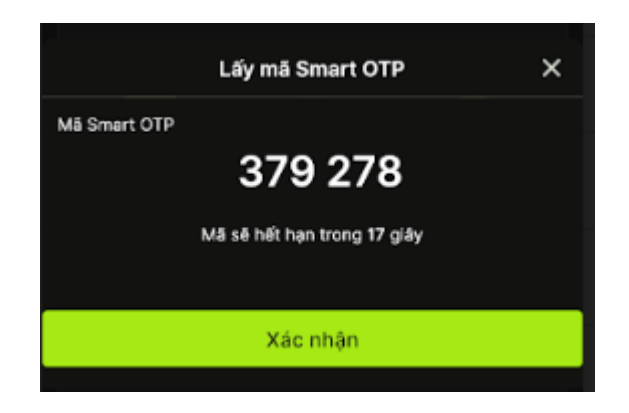

#### 🖙 Nhấn nút **Xác nhận**

🖙 Nhập mã PIN để lấy mã Smart OTP

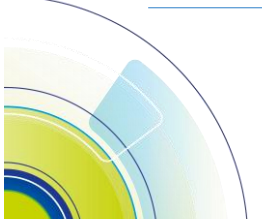

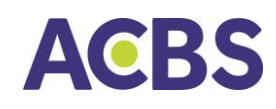

#### 2.3. Nộp rút IM

- ↓ Nộp hoặc rút tiền từ ACBS lên VSD để tăng sức mua hoặc rút tiền từ VSD về ACBS.
- Đường dẫn: KH mở menu Mở rộng/Chuyển tiền phái sinh/chọn tab Nộp Rút IM/ Chọn loại chuyển khoản là Nộp ký quỹ hoặc Rút ký quỹ.
  - Các bước thực hiện:

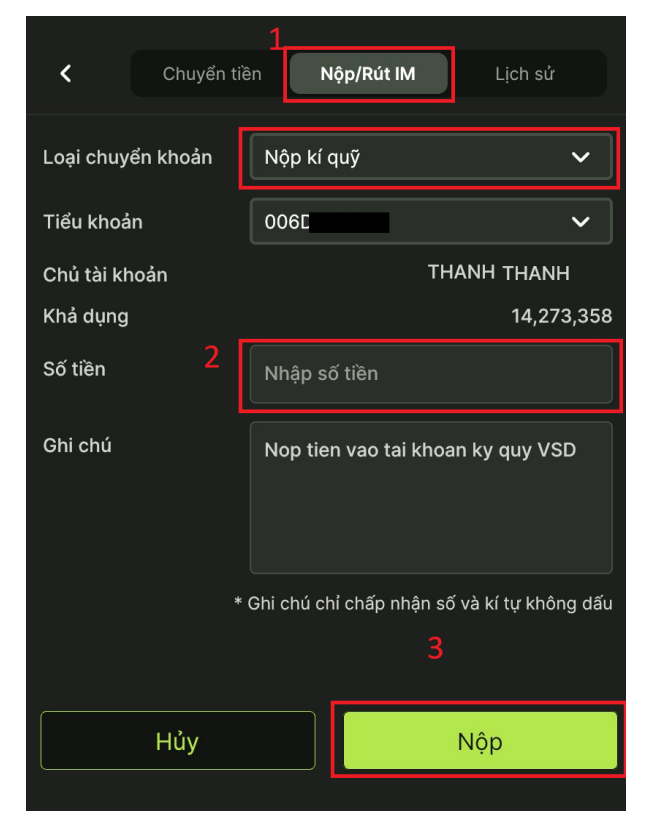

→ Hệ thống hiển thị các thông tin của TK và số dư có thể Nộp/Rút.

(1) Chọn tab Nộp/Rút IM và chọn loại chuyển khoản tương ứng.

- (2) Nhập số tiền cần nộp/rút.
- (3) Nhấn nút **Nộp/Rút**

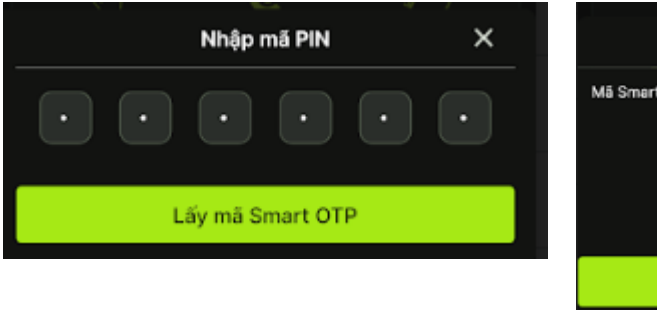

🕿 Nhập mã PIN để lấy mã Smart OTP

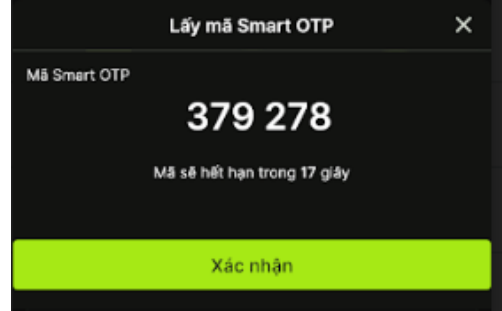

📽 Nhấn nút **Xác nhận** 

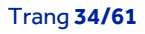

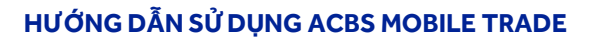

# **ACBS**

#### 2.4. Lịch sử giao dịch tiền tài khoản phái sinh

- 4 Mục đích: Hiển thị lịch sử các lệnh chuyển tiền, nộp rút IM trên tài khoản phái sinh.
- ↓ Đường dẫn: KH mở menu Mở rộng/Chuyển tiền phái sinh/chọn tab Lịch sử.
- </u> Chọn khoảng thời gian và loại giao dịch tương ứng cần tra cứu

| Mở rộng                                 | ¢ <                   | Chuyển tiền  | ı Nộp      | /Rút IM    | Lịch sử |
|-----------------------------------------|-----------------------|--------------|------------|------------|---------|
|                                         | Tài khoa              | ản           | 00         | 6D         | ~       |
| © ,52                                   | 16/03/                | /2022        | <b>=</b> - | 23/03/2022 | Ë       |
| Chuyến tiền Ứng trước<br>Cơ sở Tiền bắn | Chuyến tiên Loại gia  | io dịch      | Chuyển từ  | CS sang PS | ~       |
| т. e                                    | DANH                  | SÁCH GIAO DỊ | існ        |            |         |
| Thực hiện Quyền Đảng ký Mia CW          | Lịch sử lệnh          |              |            |            |         |
|                                         | •                     |              |            |            |         |
| Xác nhận lệnh Gia hạn                   | Nhân viên<br>Chim cáo |              |            |            |         |
|                                         | Cham soc              |              |            |            |         |
| Sao kê Sao kê                           | Thống kê              |              |            |            |         |
|                                         | 13//6<br>රි           |              |            |            |         |
| HÅ tra Läv Smart OTP                    | Calidat               |              |            |            |         |
|                                         |                       |              |            |            |         |
| Dâng xuất                               |                       |              |            |            |         |
| Thi throng Dak Winh 56 Hink QU          | DM Möröng             |              |            |            |         |
|                                         |                       |              |            |            |         |

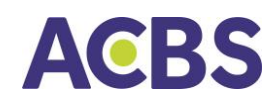

#### V. QUẢN LÝ TÀI KHOẢN

- 1. Thông tin tài khoản
- Hiển thị thông tin cá nhân của khách hàng.
- ♣ Menu Mở rộng/Nhấn vào Tên khách hàng.

|                      | Mở rộng              | <b>\$</b>             | <                                        | Thông tin chung                       | 9 |
|----------------------|----------------------|-----------------------|------------------------------------------|---------------------------------------|---|
|                      | =                    | <b>-&gt;</b> >        | <b>Thông t</b><br>Số tài kho             | t <b>in cá nhân</b><br><sup>sản</sup> |   |
| Chuyến tiên          | Ung trước            | Chuyến tiên           | Họ tên<br>CMND/Cơ<br>Ngày cấp<br>Nơi cấp | CCD                                   |   |
| Co sở                | Tiền bản             | Phải sinh             | Ngày sinh<br>Giới tính                   | 1                                     |   |
| Thực hiện Quyền      | Dâng ký<br>Mua CW    | Lịch sử lệnh          | Thông t<br>Địa chỉ<br>Điện thoạ          | in liên lạc                           |   |
| Xác nhận lệnh        | Gia hạn<br>Khoản vay | Nhân viên<br>Chăm sóc | Email<br>Nhân vi                         | ên chăm sóc                           |   |
| Sao kê<br>Cơ sở      | Sao kê<br>Phái sinh  | Thống kê<br>Lãi/lồ    | Chi nhán<br>Email                        | vien<br>1                             |   |
| <u>U</u><br>HA tra   | I Sty Smart OTD      |                       | Điện thôạ<br>Mã nhân                     | "<br>viên chăm sóc                    |   |
|                      | Dăng xuất            |                       |                                          |                                       |   |
| ini anang inst lijoh | solénn               | Ma réng               |                                          |                                       |   |

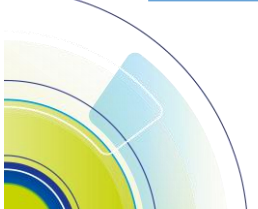

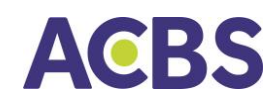

- 2. Quản lý danh mục cơ sở
- Hiển thị danh mục chứng khoán cơ sở của khách hàng đầu tư, theo dõi lãi lỗ trên giá vốn và giá hiện tại của chứng khoán.
- ↓ Vào menu QLDM chọn hiển thị danh mục mặc định là chứng khoán cơ sở.
- 🖊 Thông tin hiển thị gồm:
  - Tổng quan danh mục
  - Danh mục đầu tư: Hiểnthị thông tin số dư các cổ phiếu trong tài khoản
    - Bấm vào mã chứng khoán để chuyển tới màn hình chi tiết thị trường của mã chứng khoán
    - Bấm vào các mục số dư còn lại của mã chứng khoán: Hiển thị chi tiết số dư của mã chứng khoán đó
  - Phân bổ danh mục: Hiển thị cơ cấu tài sản và tỉ trọng phân bổ các cổ phiếu trong danh mục
  - Số dư tiền: Hiển thị chi tiết số dư tiền, dòng tiền trên đường về

# ACBS

#### HƯỚNG DẪN SỬ DỤNG ACBS MOBILE TRADE

| 006009                  | 3602 🗸           | Ngày I     | bất đầu chu kỳ |
|-------------------------|------------------|------------|----------------|
|                         |                  |            | 4/01/2022      |
| 639,829                 |                  |            | -114,848       |
| Tring GTTT              |                  |            |                |
| 539,823,                | 346              |            |                |
| Ting số tiên<br>100 006 | 251              |            | Ting Li K      |
|                         |                  |            |                |
|                         | •                | •          |                |
| Danh mục (              | tàu tư Phân bố d |            | Số dự tiên     |
| lĂ CK                   | sở κβιγαρ        | GIÁ TT/VÔN | OTTILAL        |
|                         | 18               | 7.78       | 140            |
| AAA                     |                  | 9.83       |                |
|                         | 1,000,400        |            | 22,408,960     |
|                         | 1,000,400        |            |                |
|                         | 1,001,000        | 32.20      | 32,232,200     |
| ak                      | 1,001,000        | 32.19      | 11,78          |
|                         | 1,000,000        |            | 3,600,000      |
| 001                     |                  |            |                |
| -                       | 999,800          | 31.50      | 31,493,700     |
|                         | 999,800          | 31.50      |                |
|                         | 1,000,200        | 24.05      | 24,054,810     |
|                         |                  |            |                |
| 1.2                     | 1,000,000        | 75.20      | 75,200,000     |
|                         | 1,000,000        | 119.98     | -44,776,18)    |
| 5.2                     | - 4 E            | -          | 142            |
|                         |                  |            |                |

| Danh n | nục đầu tư    | Phân bố     | danh mục   | Ső |
|--------|---------------|-------------|------------|----|
| MÄCK   | Sở hữu        |             | 100,000    |    |
|        | Giao dịch     |             | 1,000      |    |
| ACB    | Chờ về        |             | 0          |    |
|        | Chờ về T+1    |             | 0          |    |
|        | Chở về T+2    |             | 0          |    |
|        | Giả thị trườn | g           | 15.29K     |    |
|        | GT thị trường |             | 5.24K      |    |
|        | Lãi/ló chưa t | hực hiện    | 1,141,145  |    |
|        | % Lãi/lỗ chư  | a thực hiện | 50%        |    |
|        | Tý lệ phân b  | б           | 10%        |    |
|        | Giá mua TB    |             | 22,200     |    |
|        | Tổng KL Mua   |             | 10,000     |    |
|        | Tổng GT mu    |             | 20,000,000 |    |
|        | Phi mua       |             | -33,000    |    |
|        | Tổng KL Bán   |             | 0          |    |
|        | Tổng GT Bản   |             | 0          |    |
|        | Giá bản TB    |             | 0          |    |
|        | Phí bán       |             | 0          |    |
|        | Cổ tức        |             | 0          |    |
| 5~     | Lãi/lỗ đã thự | c hiện      | 0          |    |

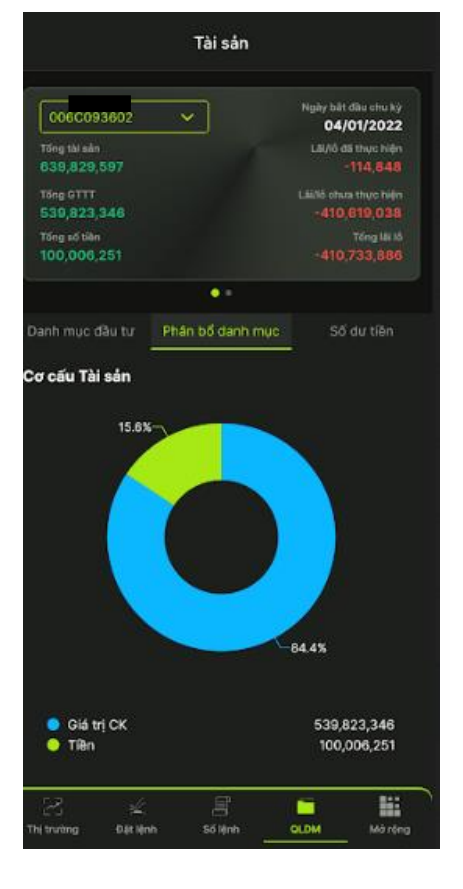

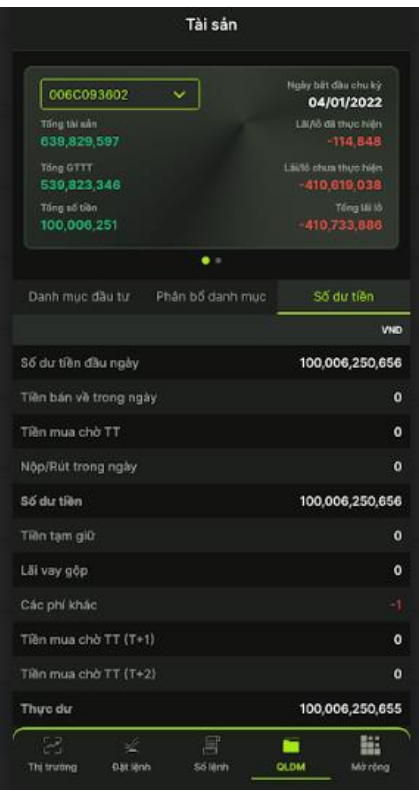

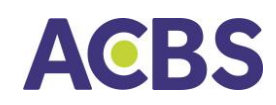

- 3. Quản lý danh mục phái sinh
- Mục đích: Hiển thị danh mục chứng khoán phái sinh của khách hàng đầu tư, theo dõi lãi lỗ trên giá vốn và giá hiện tại của các vị thế đóng mở.
- Đường dẫn: Người dùng nhấn vào menu QLDM/ vuốt ngang từ phải qua trái để hiển thị thông tin quản lý danh mục phái sinh/ Chọn tab Vị thế đóng hoặc Vị thế mở để tra cứu thông tin tương ứng.

|                                    | Quản lý d                | lanh mục                |
|------------------------------------|--------------------------|-------------------------|
| 006D                               |                          | Lãi/lỗ vị thế đóng<br>O |
| Giá trị ký quỹ ban c<br>19,441,500 | đầu                      | Lãi/lỗ vị thế mở<br>O   |
| Giá trị ký quỹ yêu c<br>19,441,500 | cầu VSD                  | Tổng lãi/lồ<br>O        |
|                                    |                          | •                       |
| Vị thế r                           | nở                       | Vị thế đóng             |
| MÃ HĐ                              | KHỐI LƯỢNG<br>LONG/SHORT | GIÁ TB LÃI/LĈ           |
|                                    |                          |                         |

- VI. CÀI ĐẶT
  - 1. Thiết lập Smart OTP
  - 1.1. Đăng ký Smart OTP
  - 🖊 Thực hiện theo hướng dẫn tại phần Đăng ký Smart OTP của mục l

#### 1.2. Hủy đăng ký Smart OTP

- Sau khi hủy đăng ký, tài khoản sẽ không thực hiện các giao dịch đặt lệnh, chuyển tiền, ứng trước trên thiết bị đã hủy đăng ký.
  - Đường dẫn: Chọn menu Mở rộng -> vào chức năng Cài đặt -> Thiết lập Smart OTP
     -> Quản lý thiết bị đăng ký Smart OTP
  - > Các bước thực hiện

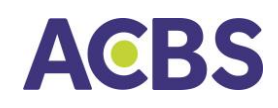

#### HƯỚNG DẪN SỬ DỤNG ACBS MOBILE TRADE

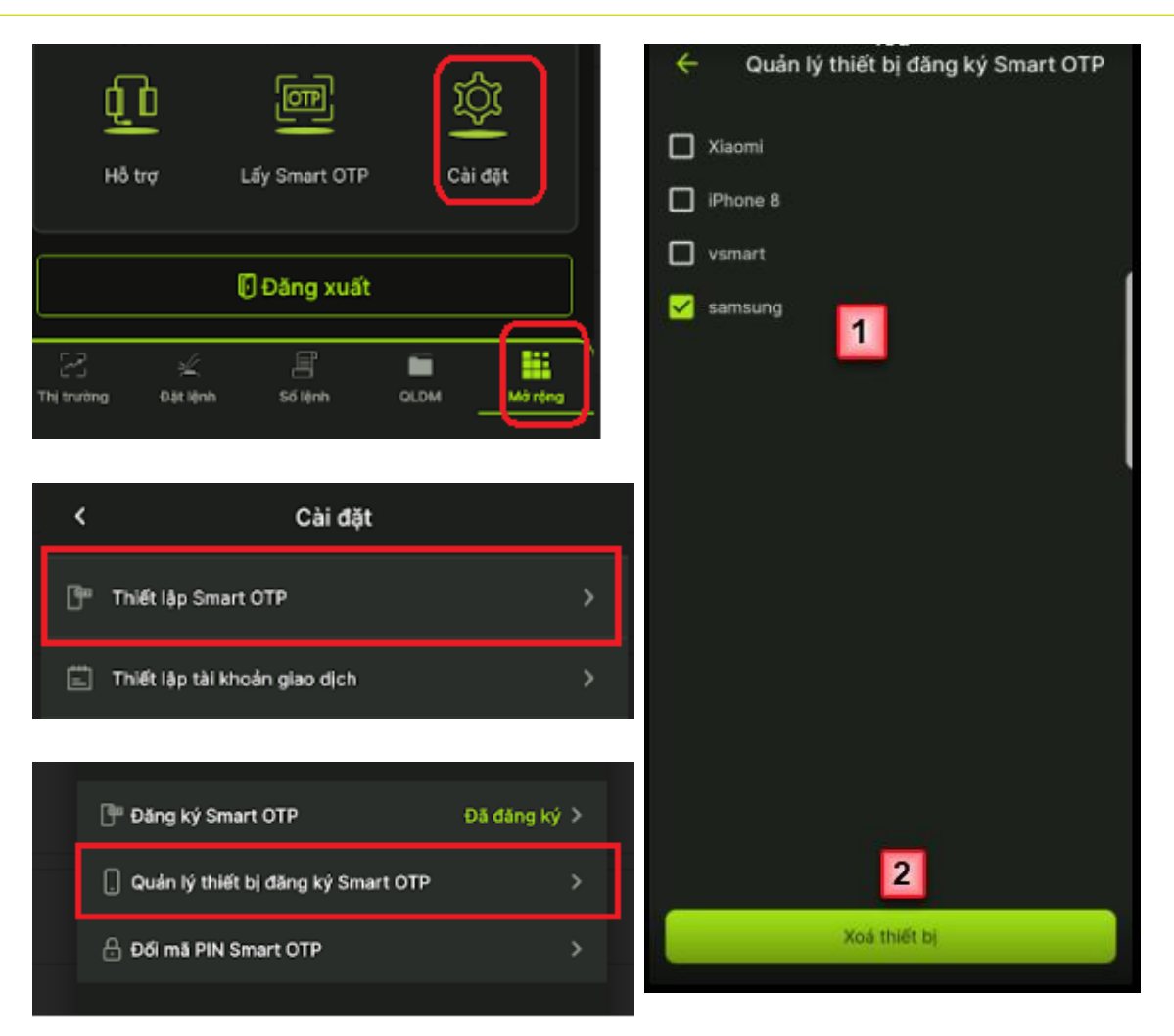

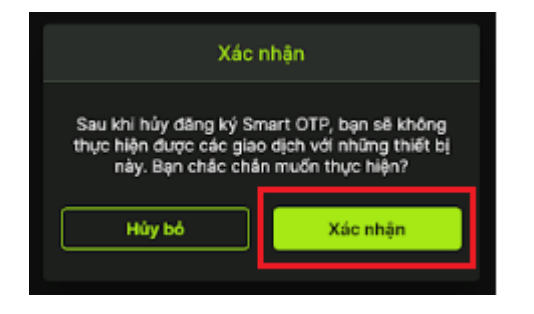

- 🖙 Tích chọn các thiết bị cần hủy
- 🕿 Nhấn nút Xóa thiết bị
- ൙ Nhập mật khẩu otp

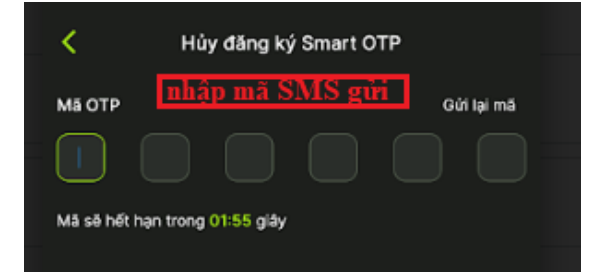

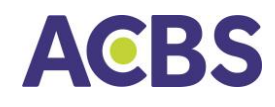

📽 Nhấn nút **Xác nhận** 

#### 1.3. Đổi mã PIN Smart OTP

Đường dẫn: Vào menu Mở rộng->Cài đặt->Thiết lập Smart OTP->Đổi mã PIN Smart OTP

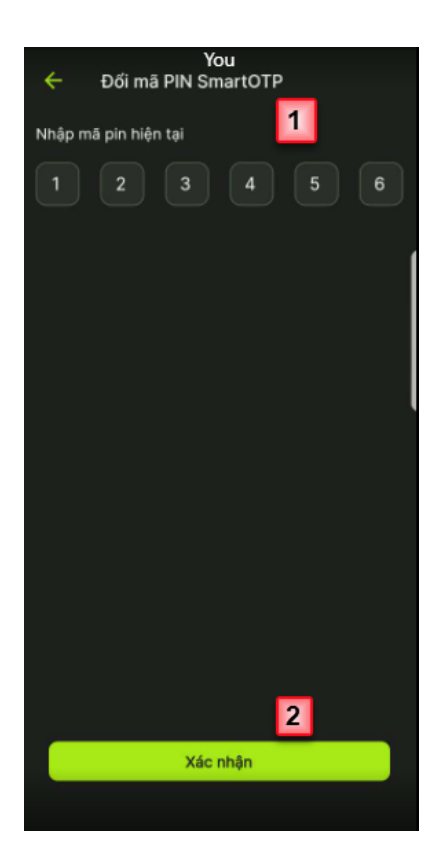

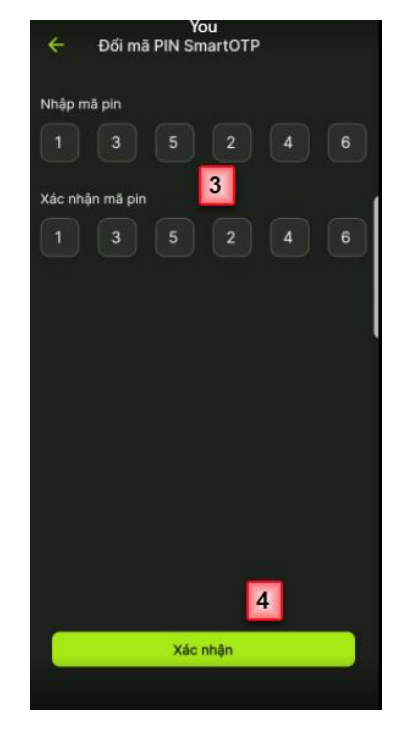

(3) Nhập mã PIN mới và nhập lại mã PIN mới.

(4) Nhấn nút Xác nhận.

### (1) Nhập mã PIN hiện tại.

(2) Nhấn nút Xác nhận.

#### 2. Xác thực sinh trắc học

- 4 Mục đích: Kích hoạt hoặc hủy kích hoạt chức năng đăng nhập bằng sinh trắc học (vân tay, khuôn mặt). Khi kích hoạt chức năng đăng nhập bằng sinh trắc học, người dùng vẫn có thể đăng nhập bằng mật khẩu tĩnh.
- Đường dẫn: Người dùng có thể mở chức năng này tại menu Mở rộng/Cài đặt/Xác thực sinh trắc học.

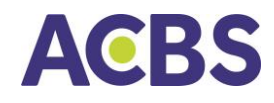

> Người dùng bật hoặc tắt để kích hoạt hoặc bỏ kích hoạt chức năng.

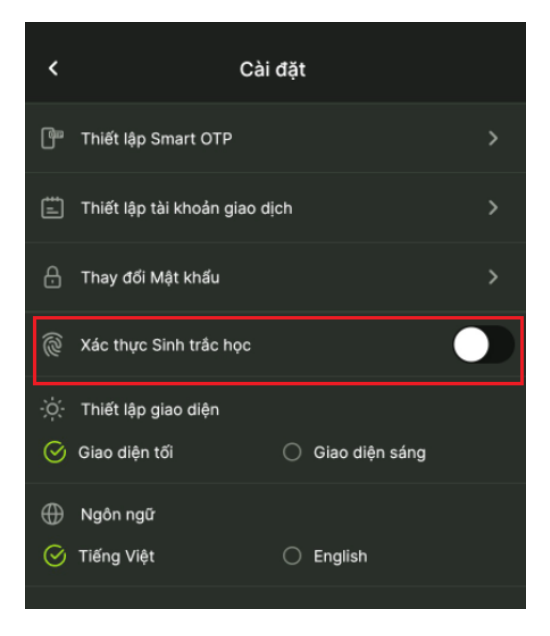

3. Thiết lập giao diện

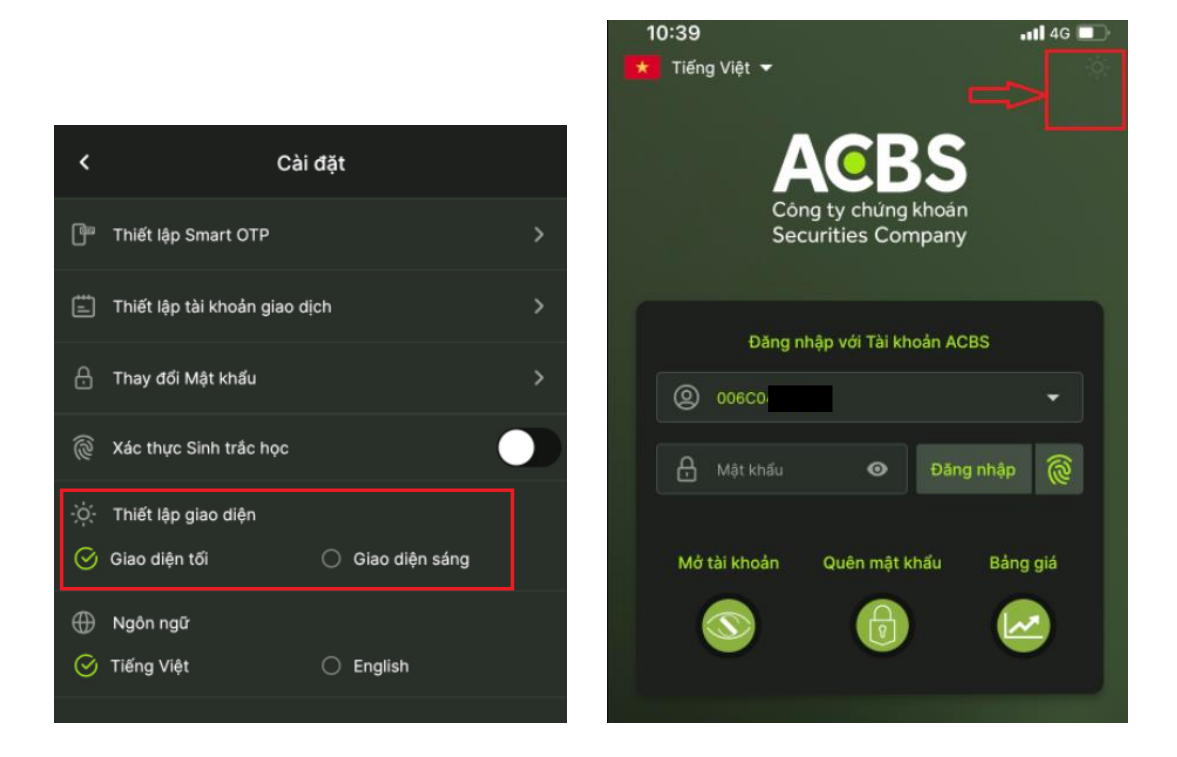

- 4. Thiết lập tài khoản giao dịch
- 4 Mục đích: Thiết lập tài khoản mặc định hiển thị trên các màn hình chức năng: Đặt lệnh, Chuyển tiền, Danh mục, ...

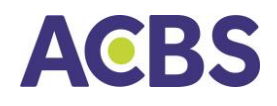

4 Đường dẫn: Menu Mở rộng/Cài đặt/Thiết lập tài khoản giao dịch.

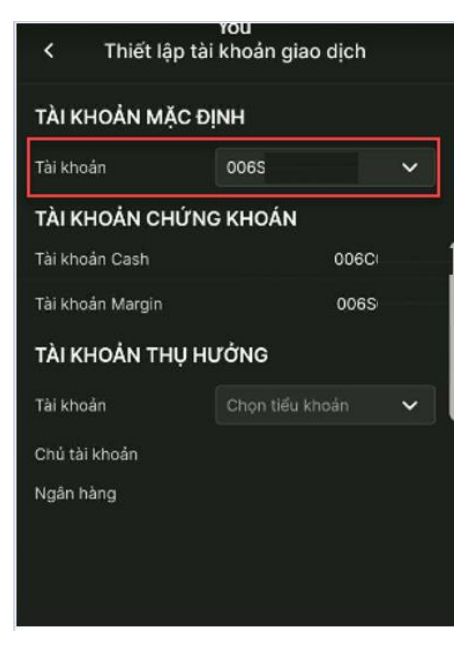

#### 5. Chọn ngôn ngữ

- 🗍 Mục đích: Thiết lập ngôn ngữ sử dụng phần mềm.
- Đường dẫn: Người dùng mở chức năng Thiết lập ngôn ngữ trên: Màn hình đăng nhập hoặc Menu Mở rộng/Cài đặt/Chọn ngôn ngữ.

| ★ Tiếng Việt ▼                                                                                                 | < Cài đặt                              |   |
|----------------------------------------------------------------------------------------------------|----------------------------------------|---|
| ACBS                                                                                                    | 🚰 Thiết lập Smart OTP                  | > |
| Công ty chứng khoản<br>Securities Company                                                                      | 📄 Thiết lập tài khoản giao dịch        | > |
|                                                                                                    | 🕂 Thay đổi Mật khẩu                    | > |
| Đăng nhập với Tài khoản ACBS                                                                                   | Xác thực Sinh trắc học                 |   |
|                                                                                                    | ː̣̣̣̣̣̣̣̣̣̣̣̣̣̣̣̣̣̣̣̣̣̣̣̣̣̣̣̣̣̣̣̣̣̣̣̣̣ |   |
| A Mật khẩu 🛛 O Đảng nhập 🔞                                                                                     | 🧭 Giao diện tối 🛛 🔿 Giao diện sáng     |   |
| Mở tài khoản Quên mật khẩu Bảng giá                                                                            | 🕀 Ngôn ngữ                             |   |
|                                                                                                    | ⊖ Tiếng Việt ⊃ English                 |   |
|                                                                                                    | L                                      |   |
| The second second second second second second second second second second second second second second second s |                                        |   |

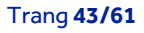

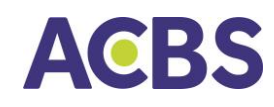

#### 6. Quên mật khẩu

- 4 Mục đích: Người dùng quên mật khẩu và cần thiết lập lại mật khẩu mới.
- 4 Đường dẫn: Người dùng mở chức năng tại Menu Mở rộng/Cài đặt/Thay đổi mật khẩu.

| ★ Tiếng \ | /iệt ←<br>Công ty<br>Securiti | CBS<br>chứng khoả<br>ies Compan | n<br>y    |
|-----------|-------------------------------|---------------------------------|-----------|
|           | Đăng nhập v                   | với Tài khoản A                 | CBS       |
| 0         | 06C                           |                                 | •         |
| ₽ №       | lật khấu                      | <b>⊙</b> Đăi                    | ng nhập 🔞 |
| Mở tài    | i khoản Qu                    | ên mật khẩu                     | Bảng giá  |

Thao tác: Nhập số tài khoản (tên đăng nhập) và số CMND/TCC sau đó bấm nút Xác nhận

|       |               |        | Quên mật khẩu                                                          |
|-------|---------------|--------|------------------------------------------------------------------------|
| 10:40 |               | 📲 4G 🔲 |                                                                        |
| <     | Quên mật khẩu |        |                                                                        |
|       |               |        | Xác nhận                                                               |
|       |               |        | ×                                                                      |
|       | Xác nhận      |        |                                                                        |
|       |               |        | Thông báo                                                              |
|       |               |        | Mật khẩu mới đã được tạo và gửi đến Email/Số<br>điện thoại đã đăng ký. |
|       |               |        | Xác nhận                                                               |
|       |               |        |                                                                        |

Sử dụng mật khẩu mới: Người dùng nhận mật khẩu mới qua email hoặc tin nhắn, đăng nhập vào hệ thống và thực hiện thay đổi mật khẩu mới.

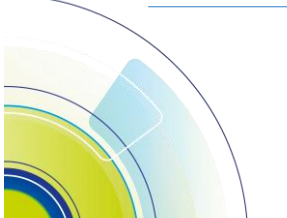

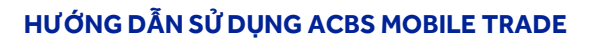

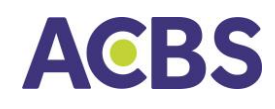

#### 7. Đổi mật khẩu

- 🖊 Mục đích: Thay đổi mật khẩu tĩnh.
- 🖊 Đường dẫn: Người dùng mở chức năng tại Menu Mở rộng/Cài đặt/Thay đổi mật khẩu.

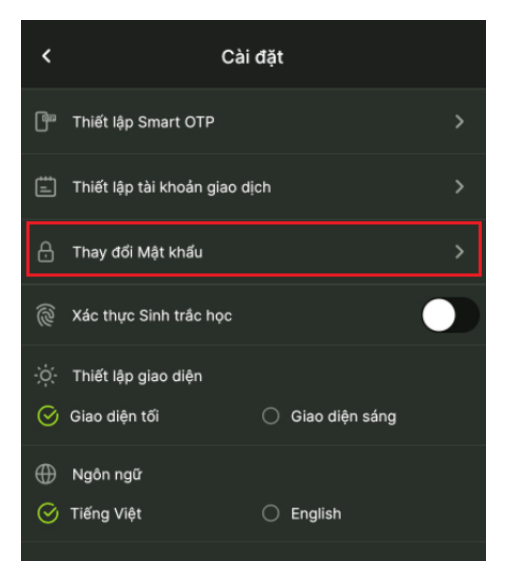

- Các bước thực hiện:
  - Nhập mật khẩu hiện tại; Nhập mật khẩu mới; Xác nhận mật khẩu mới (nhập lại mật khẩu mới)
  - o Nhấn nút xác nhận

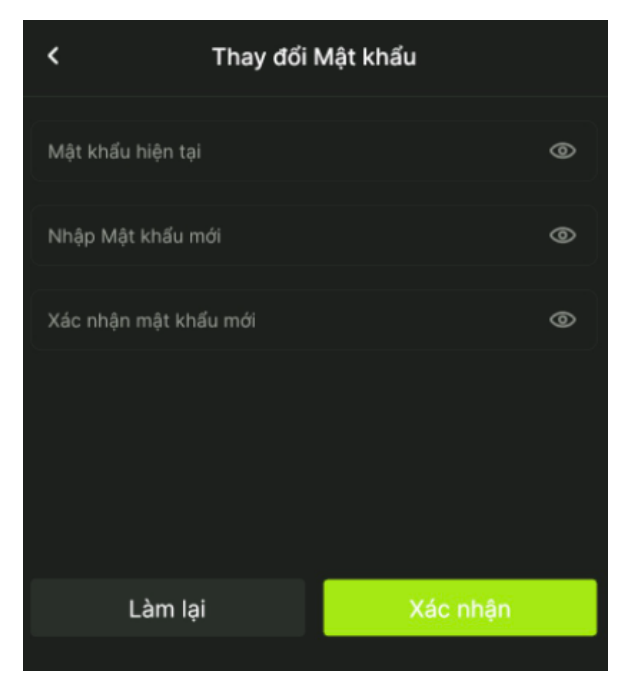

 Nhập mã PIN và bấm nút lấy mã Smart OTP và nhập mã OTP hiển thị trên màn hình và bấm nút xác nhận để hoàn tất quá trình đổi mật khẩu

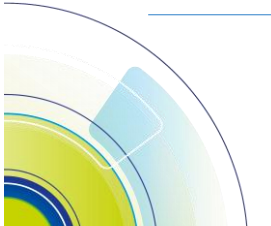

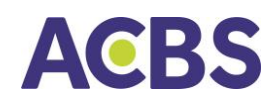

#### HƯỚNG DẪN SỬ DỤNG ACBS MOBILE TRADE

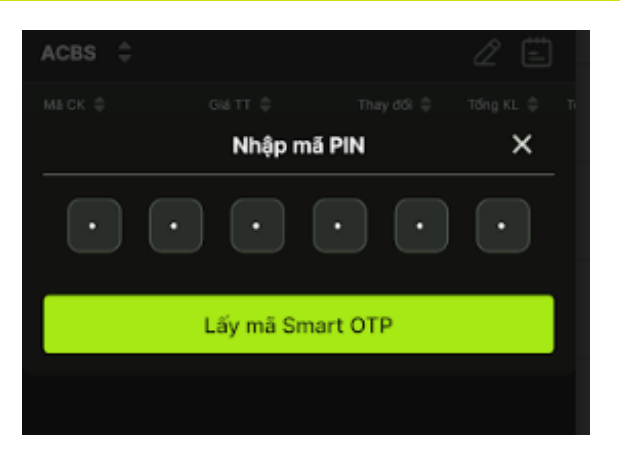

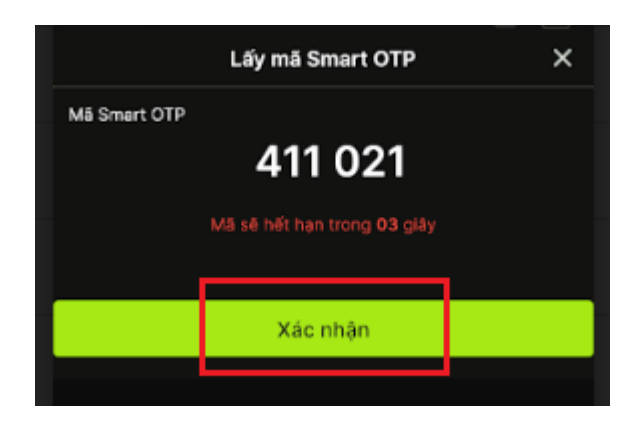

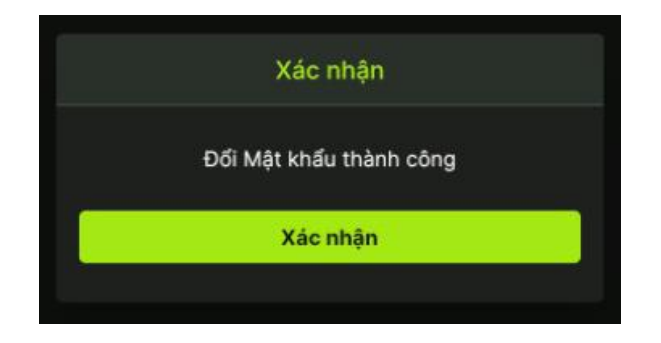

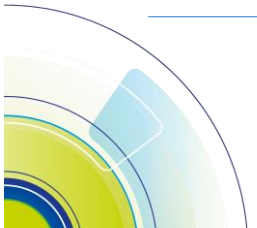

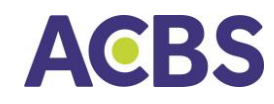

#### VII. MỞ RỘNG

- 1. Sao kê giao dịch chứng khoán Cơ Sở
  - 🖙 Vào Menu Mở rộng/Sao kê
    - Sao kê Tiền

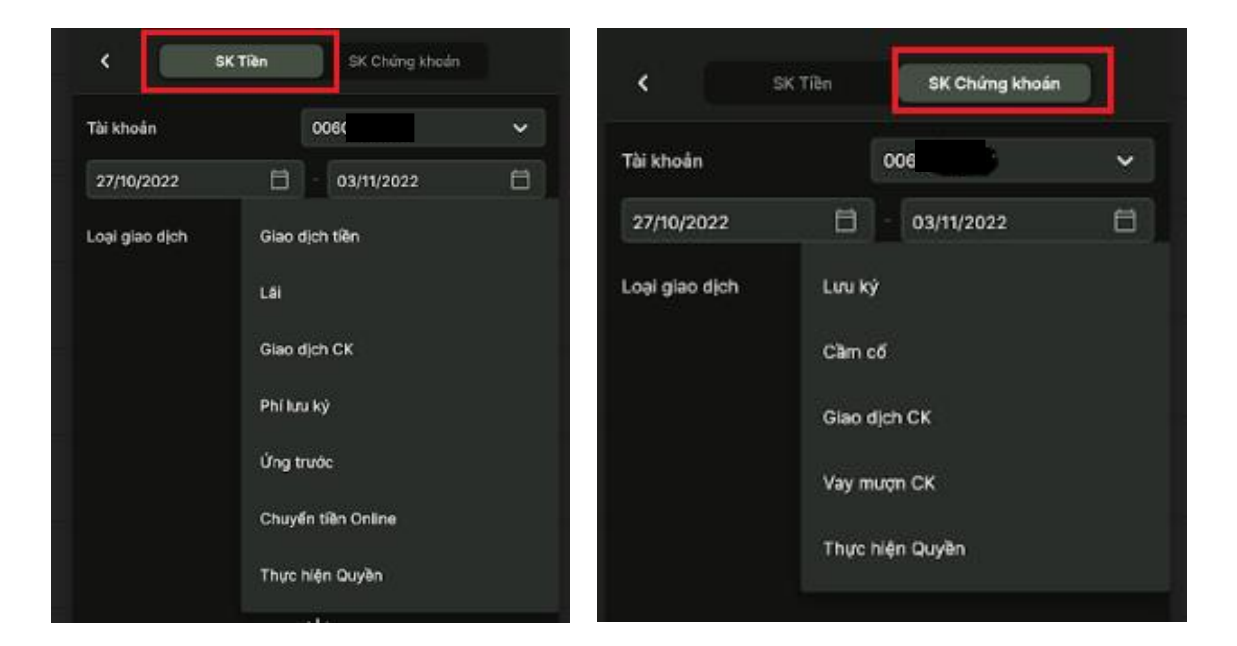

#### Sao kê chứng khoán

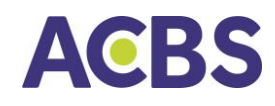

- 2. Hỗ trợ
- 🔸 Gửi phản hồi cho CTCK để hỗ trợ xử lý lỗi, đóng góp ý kiến, ...
- ↓ Vào Menu Mở rộng/Hỗ trợ.

| <                                                              | Bạn<br>Hồ trợ                      |                                          |   |
|----------------------------------------------------------------|------------------------------------|------------------------------------------|---|
| ACBS trân trọng cả<br>dịch vụ. Quý khách<br>chủng tõi tại đây. | im ơn Quý khác<br>1 cần trợ giúp v | ch hàng đã sử dụn<br>ui lòng liên hệ với |   |
| Góp ý                                                          |                                    |                                          |   |
|                                                                |                                    |                                          |   |
| Danh mục Hỗ trợ                                                | Đóng góp ý k                       | kiến 🔪                                   | ~ |
| Gửi ảnh                                                        |                                    |                                          |   |
| Ô                                                              |                                    | 2                                        |   |
| Email/Số điện thoạ                                             | oi*                                |                                          |   |
| 123                                                            |                                    |                                          |   |
| 3                                                              |                                    |                                          |   |
|                                                                |                                    |                                          |   |
|                                                                |                                    |                                          |   |
|                                                                |                                    | 4                                        |   |
|                                                                | Gứi                                |                                          |   |

- a) Nhập nội dung góp ý.
- b) Chọn danh mục hỗ trợ.
- c) Nhập Email/SĐT nhận phản hồi.
- d) Nhấn Gửi.

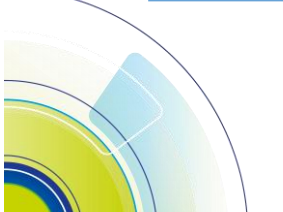

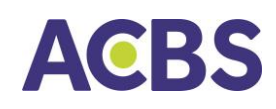

#### 3. Lấy Smart OTP

- Mục đích: Lấy Smart OTP và được lưu trong 1 ngày đối với chức năng đặt lệnh giao dịch chứng khoán (kể từ sau thời điểm lấy Smart OTP thành công thì thao tác đặt lệnh của khách hàng trên thiết bị này không cần nhập Smart OTP).
- 븆 Đường dẫn: Mở rộng -> Lấy Smart OTP.

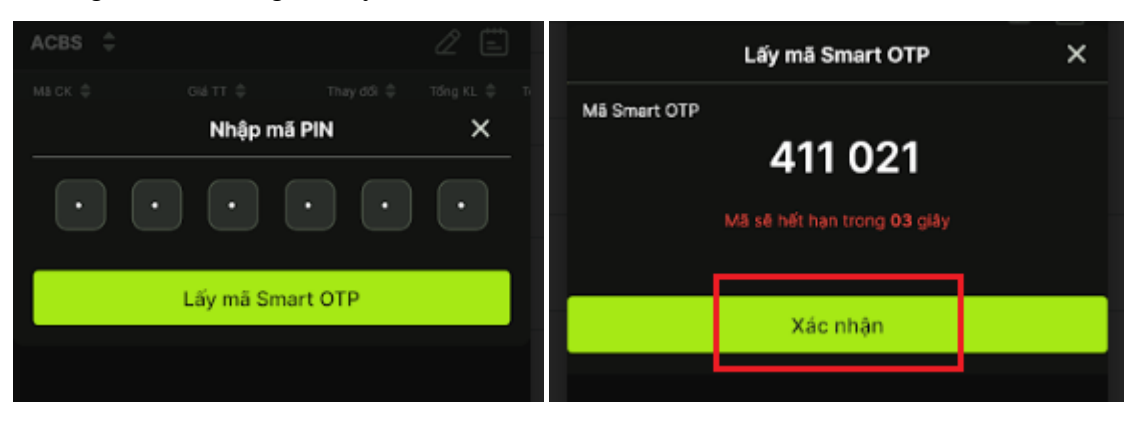

- (1) Nhập mã PIN.
- (2) Lấy mã Smart OTP.
- (3) Bấm nút xác nhận và Lưu mã Smart OTP.
- 4. Thống kê lãi/ lỗ
- Mục đích: Hiển thị thông tin lịch sử lãi/lỗ theo khoảng thời gian người dùng chọn tương ứng (mỗi lần tra cứu khoảng thkhông quá 30 ngày).
- Đường dẫn: Mở rộng/Thống kê lãi/lỗ.

| 09:39      |                  |                 | II 🗢 🔲      |
|------------|------------------|-----------------|-------------|
| <          | Thống l          | ⟨ê lãi/lỗ       |             |
| Tài khoản  | C                | 006CC           | ~           |
| 23/02/2022 | ÷ ا              | 26/03/2022      | Ħ           |
| NGÀY       | LÃI/LÔ THỰC HIỆN | LÃI/LỔ TẠM TÍNH | TỔNG LÃI/LỐ |
| 23/02/2022 | -18,579          | 7,035           | -11,544     |
| 24/02/2022 | -18,579          | 7,556           | -11,023     |
| 25/02/2022 | -18,579          | 3,386           | -15,192     |
| 26/02/2022 | -18,579          | 4,429           | -14,150     |
| 27/02/2022 | -18,579          | 4,429           | -14,150     |
| 28/02/2022 | -18,579          | 4,429           | -14,150     |
| 02/03/2022 | -18,579          | 1,302           | -17,277     |

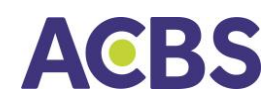

- 5. Xác nhận lệnh
- 4 Mục đích: Xác nhận lệnh đặt thông qua nhân viên Môi giới.
- 👃 Đường dẫn: KH mở màn hình xác nhận lệnh tại menu Mở rộng/Xác nhận lệnh.
  - Các bước thực hiện:
    - o Chọn loại lệnh Cở sở hoặc Phái sinh
    - o Chọn tiểu khoản cần xác nhận
    - o Chọn khoản thời gian cần xác nhận lệnh
    - o Chọn các lệnh muốn xác nhận hoặc chọn tất cả
    - o Bấm nút xác nhận để hoàn tất

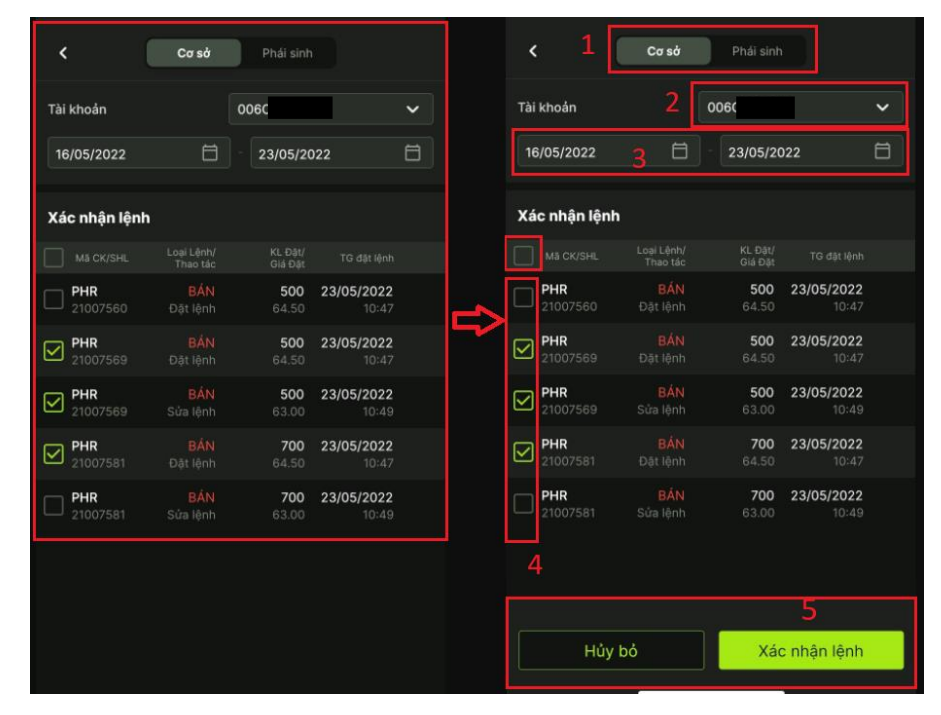

- 6. Thực hiện quyền mua chứng khoán phát hành thêm
- 🖊 Mục đích: Đăng ký thực hiện quyền mua chứng khoán phát hành thêm.
- 4 Đường dẫn: KH mở màn hình thực hiện quyền tại menu Mở rộng/Thực hiện quyền.
  - Các bước thực hiện đăng ký mua:
    - o Chọn tiểu khoản cần thực hiện quyền
    - o Chọn quyền cần thực hiện

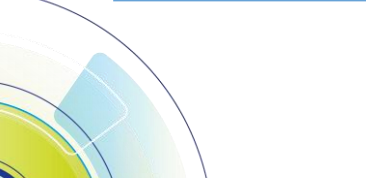

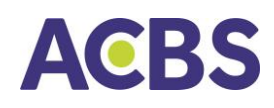

#### HƯỚNG DẪN SỬ DỤNG ACBS MOBILE TRADE

| Tài khoản                                                                                                    | 0060                                            |
|----------------------------------------------------------------------------------------------------|-------------------------------------------------|
| Danh sách quyền                                                                                                    |                                                 |
| MÃ CK: HPG<br>Tỉ lệ mua: 787 : 15<br>SL quyền sở hữu: 1<br>SL được mua: 16,1<br>Giá mua: 8,999<br>Thời gian đăng ký | 848,854<br>78<br>mua: 26/04/2022 - 26/05/2022   |
| MÃ CK: ACB<br>Tỉ lệ mua: 1 : 1<br>SL quyền sở hữu: 1<br>SL được mua: 859<br>Giá mua: 10,000<br>Thời gian đăng ký    | 359,298<br>,298<br>mua: 20/04/2022 - 30/05/2022 |
| MÃ CK: VNM<br>Tỉ lệ mua: 10 : 1<br>SL quyền sở hữu: ł<br>SL được mua: 88,4<br>Giá mua: 20,000<br>Thời gian đăng ký  | 384,348<br>134<br>mua: 20/04/2022 - 31/05/2022  |

o Nhập số lượng cần mua, nhấn nút xác nhận và nhập smart otp để thực hiện

lệnh mua

| < Đăng             | ký mua phát hàn           | h thêm                                                 |
|--------------------|---------------------------|--------------------------------------------------------|
| Tài khoản          |                           | 006C                                                   |
| MÃ CK              |                           | ACB                                                    |
| Tỉ lệ mua          |                           | 1:1                                                    |
| Nội dung           | THỰC HIỆN (<br>GIỮ ĐƯỢC I | QUYÈN : 1 QUYÈN NẦM<br>MUA 1 CP ACB, VỚI GIÁ<br>10,000 |
| SL còn được mua    |                           | 859,298                                                |
| Giá mua            |                           | 10,000                                                 |
| SL đăng ký mua     | 50                        |                                                        |
| Số tiền phải trả   |                           | 500,000                                                |
| Sức mua            |                           | 4,599,431                                              |
| Thực dư            |                           | -214,075,569                                           |
| Thời gian giao dịc | h từ 08:00 đến 16:00      | I các ngày làm việc.                                   |
| Xóa                |                           | Xác nhận                                               |

o Bấm nút xác nhận để hoàn tất.

<

Gửi yêu cầu thực hiện quyển thành công.

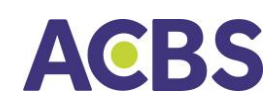

- > Tra cứu lịch sửa lệnh đặt mua và Huỷ lệnh đăng ký mua:
  - Khách hàng chọn tab Lịch sử và khoảng thời gian cần tra cứu lệnh đang ký quyền mua chứng khoán phát hành thêm. Lệnh đã đượcACBS duyệt sẽ có trạng thái là "Đã thanh toán". Lệnh chưa duyệt có trạng thái "Đang xử lý"
  - o Khách hàng chi được huỷ lệnh đăng ký mua có trạng thái đang chờ xử lý
  - Thao tác: Vuốt dòng lệnh từ phải qua trái, bấm nút Huỷ và nhập smart otp để thực hiện huỷ lệnh

| Thực hiện                    | quyền      | Lịch sử                               |          |   | <ul> <li>Gửi yêu cả thêm thàn</li> </ul>                             | ầu hủy đăng<br>nh công. | g ký mua phá | t hành                             |
|------------------------------|------------|---------------------------------------|----------|---|----------------------------------------------------------------------|-------------------------|--------------|------------------------------------|
| Tài khoản                    | 006C7      |                                       | ~        |   | Tài khoản                                                            | 006C                    |              | ~                                  |
| 24/05/2022                   | <b>=</b> - | 31/05/2022                            | ä        |   | 24/05/2022                                                           | <b>=</b>                | 31/05/2022   | 8                                  |
| Trạng thái                   |            | Tất cả                                | ~        | ~ | Trạng thái                                                           |                         | Tất cả       | ~                                  |
| Danh sách giao dịcl          | h          |                                       |          |   | Danh sách giao                                                       | dịch                    |              |                                    |
| i: 31/05/2022<br>00<br>200 1 |            | Thành tiền:<br>2,000,000<br>ANG Xử LÝ | Hủy<br>2 |   | MÃ CK: VNM<br>Ngày đăng ký: 31<br>SL đăng ký: 100<br>Giá mua: 20,000 | /05/2022                |              | Thành tiền:<br>2,000,000<br>Đã нưÝ |

- 7. Thay đổi nhân viên môi giới chăm sóc, quản lý tài khoản
- Mục đích: Yêu cầu ACBS thay đổi nhân viên môi giới tư vấn, chăm sóc và quản lý tài khoản.
- Đường dẫn: KH mở màn yêu cầu thay đổi môi giới tại menu Mở rộng/Nhân viên chăm sóc.
  - Các bước thực hiện:
    - o Chọn mục "NV quản lý TK" để xem thông tin nhân viên môi giới hiện tại
    - o Bấm nút Thay đổi NV quản lý tài khoản: nhập mã nv
    - o Nhập lý do thay đổi
    - o Bấm nút thay đổi.

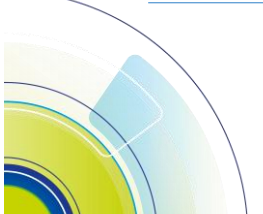

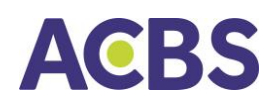

#### HƯỚNG DẪN SỬ DỤNG ACBS MOBILE TRADE

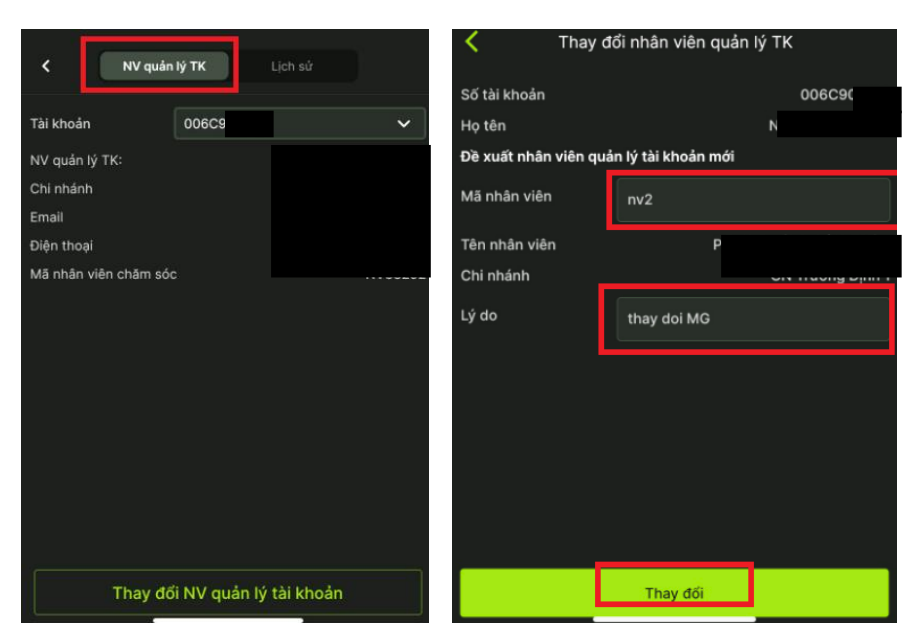

- ➢ Kiểm tra kết quả:
  - o Yêu cầu thay đổi môi giới sẽ được ghi nhận trong mục Lịch sử
  - ACBS sẽ kiểm tra, thực hiện và phải hồi kết quả trong thời hạn 1 ngày làm việc.

| < N                              | / quản lý TK Lị                     | ch sử     |
|----------------------------------|-------------------------------------|-----------|
| Tài khoản                        | 006C                                | ~         |
| Trạng thái                       | Tất cả                              | ~         |
| 24/06/2022                       | <b>日</b> - 22/                      | 07/2022 📋 |
| LỊCH SỬ THAY                     | ĐỔI NV QUẢN LÝ T                    | к         |
| Ngày yêu cầu:<br>NV quản lý TK l | 22/07/2022<br>hiện tại: NGUYÊN THAI | Chò xử lý |
| NV quản lý TK i                  | nới: PHẠM THẢI HUYE                 | N TRÂN    |
|                                  |                                     |           |
|                                  |                                     |           |

- 8. Gia hạn khoản vay giao dịch ký quỹ
- 4 Mục đích: Yêu cầu ACBS khoản vay giao dịch kỹ quỹ thêm 3 tháng.
- 븆 Đường dẫn: KH mở màn yêu cầu gia hạn khoản vay tại menu Mở rộng/Gia hạn khoản vay.

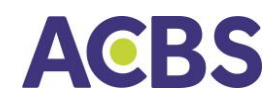

- Các bước thực hiện:
  - o Tra cứu thông tin khoản vay
  - o Bấm nút xác nhận gia hạn

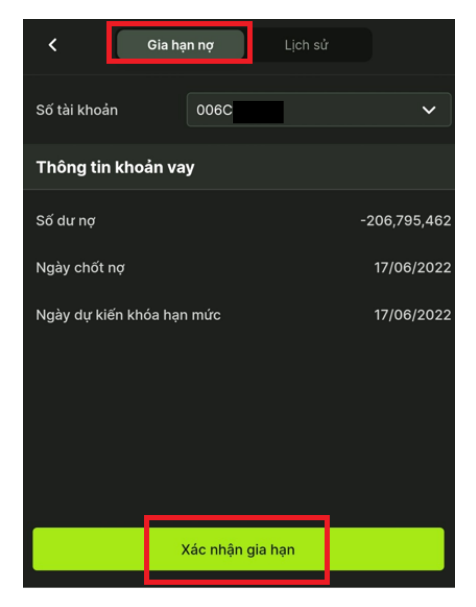

- ➢ Kiểm tra kết quả:
  - o Yêu cầu gia hạn khoản vay sẽ được ghi nhận trong mục Lịch sử
  - o ACBS sẽ kiểm tra, thực hiện và phải hồi kết quả trong màn hình lịch sử.

| <                                                   | Gia hạ                                                          | an nợ                   |        | Lịch sử      |               |                  |
|-----------------------------------------------------|-----------------------------------------------------------------|-------------------------|--------|--------------|---------------|------------------|
| Số tài khoản                                        |                                                                 | 006C                    |        |              |               | ~                |
| Trạng thái                                          |                                                                 | Tất c                   | å      |              |               | ~                |
| 18/07/2022                                          | 2                                                               | Ħ                       |        | 25/07/20     | 22            | Ħ                |
| Lịch sử gia                                         | a hạn                                                           |                         |        |              |               |                  |
| Giá trị kho<br>Ngày dự k<br>Ngày chốt<br>Ngày gia h | ản vay<br>iến khóa h<br>nợ: <b>17/06</b> ,<br>nạn <b>25/07/</b> | ạn mức<br>/2022<br>2022 | : 17/0 | -<br>06/2022 | 206,79<br>Сна | 95,462<br>(Xừ LÝ |

- 9. Đăng ký mua chứng quyền do ACBS phát hành
- 4 Mục đích: Đăng ký mua chứng quyền do ACBS phát hành.
- 4 Đường dẫn: KH mở màn đăng ký mua chứng quyền tại menu Mở rộng/Đăng ký mua CW.
  - Các bước thực hiện:
    - o Chọn loại chứng quyền cần mua

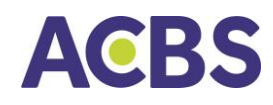

- o Nhập số lượng cần mua và bấm nút Đăng ký mua
- o Lệnh mua sẽ được ghi nhận trong màn hình lịch sử

| <         | Đăng k               | ý mua CW       | Lịch sử               |                     |  |  |
|-----------|----------------------|----------------|-----------------------|---------------------|--|--|
| Thông     | Thông tin khách hàng |                |                       |                     |  |  |
| Số tài k  | hoản                 |                |                       | 99775 (511/66), 491 |  |  |
| Số CMI    | ND/CCCD              |                |                       |                     |  |  |
| Ngày c    | ăp                   |                |                       |                     |  |  |
| Nơi cấp   |                      |                |                       |                     |  |  |
| Số điện   | ı thoại              |                |                       |                     |  |  |
| Thông     | i tin đặt mua        | cw             |                       |                     |  |  |
|           | ÊN<br>T TĂT          | GIÁ<br>ĐĂNG KÝ | KHỔI LƯỢNG<br>ĐĂNG KÝ | TỔ<br>GIÁ           |  |  |
|           | BS3105               | 1,200          | 1,000                 | 1,200,0             |  |  |
|           | 36M12                | 2,500          | 488,000               |                     |  |  |
| <u>мs</u> | N6M14                | 2,220          |                       |                     |  |  |
| <u>ми</u> | /G6M15               | 3,000          | 495,000               |                     |  |  |
| MW        | /G6M15-2             | 3,000          |                       |                     |  |  |
|           | U TEST               | 10,000         |                       |                     |  |  |
|           | 36M13                | 2,400          | 499,000               |                     |  |  |
|           | 6M18                 | 1,200          |                       |                     |  |  |
|           |                      | Đăng ký m      | ua                    |                     |  |  |

| <           | Đăng ký mua CW | Lịch sử    |                     | < Da          | ing ký mua CW          | Lịch sử    |
|-------------|----------------|------------|---------------------|---------------|------------------------|------------|
| Tài khoản   | 006C           |            | ~                   | Tài khoản     | 006C005794             | Ÿ          |
| Trạng thái  | Tất cả         |            | ~                   | Trạng thái    | Tất cả                 | ~          |
| 01/05/2022  | <b>=</b>       | 30/06/2022 | 8                   | 01/05/2022    | - 30/06/2              | 2022 🗇     |
| Lịch sử mua | cw             |            |                     | Lịch sử mua C | w                      |            |
| NGÂY MUA    |                |            | SỐ LƯỢNG<br>ĐĂNG KÝ |               |                        |            |
| 30/06/2022  | ACBS3105       | 1,200      | 1,000               | 30/06/2022 VU | JONG NGO NGOC mua 1,00 | 0 ACBS3105 |
| 23/05/2022  | MWG6M15-2      | 3,000      | 2,000               |               |                        |            |
| 12/05/2022  | VIC6M18        | 1,200      | 1,000               |               |                        |            |
| 11/05/2022  | HPG6M12        | 2,500      | 1,000               |               |                        |            |
| 10/05/2022  | MWG6M15-2      | 3,000      | 1,000               |               |                        |            |
| 10/05/2022  | HPG6M12        | 2,500      | 1,000               |               |                        |            |
| 10/05/2022  | MSN6M14        | 2,220      | 10,000              |               |                        |            |
| 10/05/2022  | MWG6M15        | 3,000      | 5,000               |               |                        |            |

Nộp tiền mua

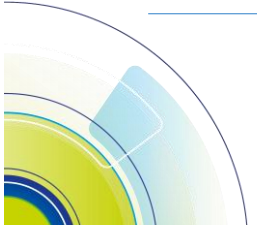

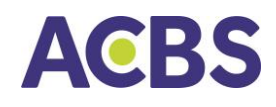

- Khách hàng thực hiện nộp tiền mua chứng quyền theo số tiền đăng ký mua tương ứng với nội dung nộp tiền được hiển thị trong phần lịch sử (khách hàng có thể bấm nút copy nội dung này)
- ➢ Kiểm tra kết quả:
  - ACBS sẽ kiểm tra, thực hiện và phải hồi kết quả đăng ký mua chứng quyền trong màn hình lịch sử.

#### VIII. Mở tài khoản trực tuyến

- 4 Mục đích: Mở tài khoản trực tuyến đối với các khách hàng chưa có tài khoản tại ACBS.
- 븆 Đường dẫn: Mở ứng dụng và bấm vào mục "Mở tài khoản".

| Tiếng Việt -                        |  |
|-------------------------------------|--|
| Đăng nhập với Tài khoản ACBS        |  |
| ② 006C042772 ▼                      |  |
| Ang nhập 🔞                          |  |
| Mở tài khoản Quên mật khẩu Bảng giá |  |

🖊 Các bước thực hiện:

- Bước 1: Nhập thông tin số điện thoại, số CMND/TCC (còn hạn sử dụng) và địa chỉ email
- Bước 2: Chọn loại tài khoản để mở là tài khoản giao dịch Chứng khoán cơ sở hoặc tài khoản giao dịch chứng khoán phái sinh hoặc cả 2

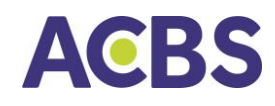

 Bước 3: Nhập mã nhân viên môi giới và mã người giới thiệu (nếu có). Sau đó bấm nút tiếp tục để chuyển sang bước tiếp theo.

| < Mở tài khoản trực tuyến                                                                        |
|--------------------------------------------------------------------------------------------------|
| Thông tin cơ bản                                                                                 |
| Số điện thoại *                                                                                  |
| Nhập số điện thoại                                                                               |
| Số CMND/CCCD *                                                                                   |
| Nhập số CMND/CCCD                                                                                |
| Email *                                                                                          |
| Nhập email                                                                                       |
| Chọn loại tài khoản muốn mở                                                                      |
| Chứng khoán Cơ sở                                                                                |
| Chứng khoán Phái sinh                                                                            |
| Mã nhân viên môi giới                                                                            |
| Vd: AE_KHANGPN                                                                                   |
| Nhập mã người giới thiệu                                                                         |
| Vd: GT_KHANGPN                                                                                   |
| Bằng việc nhấn T <mark>iếp tục, tôi đồng ý với</mark><br><u>Điều Kiện và Điều Khoản</u> của ACBS |
| Tiếp tục                                                                                         |

o Bước 4: Hệ thống kiểm tra thông tin khách hàng cung cấp

Trường hợp số CMND/TCC đã được sử dụng để mở tài khoản tại ACBS, chương trình sẽ hiển thị thông báo tương ứng.

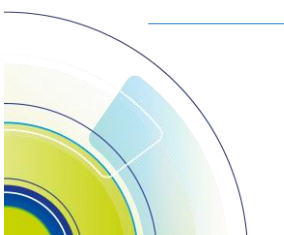

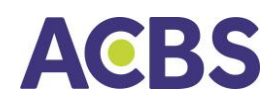

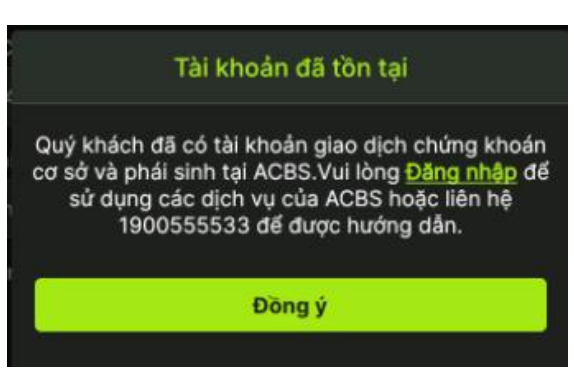

Trường hợp số CMND/CCCD hợp lệ và chưa có tài khoản tại ACBS, hệ thống chuyển sang bước tiếp theo để thực hiện chụp hình 2 mặt CMND/CCCD và hình chân dung

o Bước 5: Chụp hình 2 mặt CMND/CCCD và hình chân dung theo hướng dẫn trên

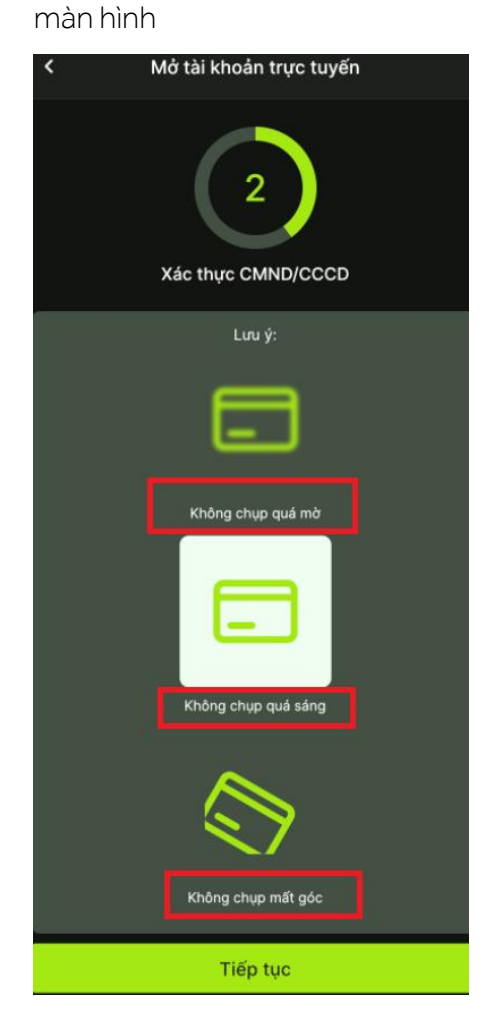

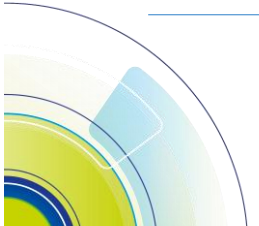

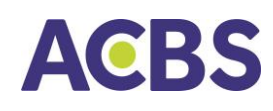

- Bước 6: Chụp hình chân dung (hình selfie)
   Di chuyển điện thoại sao cho gương mặt đúng giữa vào vừa khuôn hình và bấm nút "Bắt đầu", thực hiện theo trên màn hình.
- Bước 7: Kiểm tra thông tin cá nhân, thực hiện điều chỉnh nếu có, nhập địa chỉ
   liên hệ (giống hoặc khác với địa chỉ thường trú) và bấm nút xác nhận
- o Bước 8: Ký hợp đồng

ACBS sẽ gửi thông tin đăng ký mở tài khoản của khách hàng tới địa chỉ email của khách hàng

| <           | Mở tài khoản trực tuyến                                                                            |
|-------------|----------------------------------------------------------------------------------------------------|
|             | 5<br>Ký hợp đồng                                                                                   |
| ACBS đã ç   | jửi email tới địa chỉ <b>email KH</b> của Quý<br>khách.                                            |
| Để ký Hợp   | đồng mở tài khoản, Quý khách vui lòng thực hiện<br>theo hướng dẫn được gửi tới email               |
| Trong trườn | g hợp cần hỗ trợ chi tiết. Quý khách vui lòng liên hệ<br>Tổng đài: <b>1900 5555 33</b> (ấn phím 0) |

Khách hàng mở email được gửi từ ACBS với tiêu đề **"Xác thực đăng ký mở tài khoản của Khách hàng [họ tên khách hàng]**, bấm vào đường link, nhập mã xác thực để chuyển tới trang thông tin ký hợp đồng

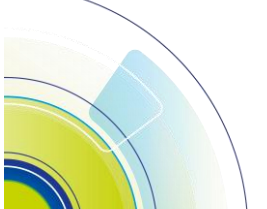

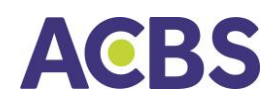

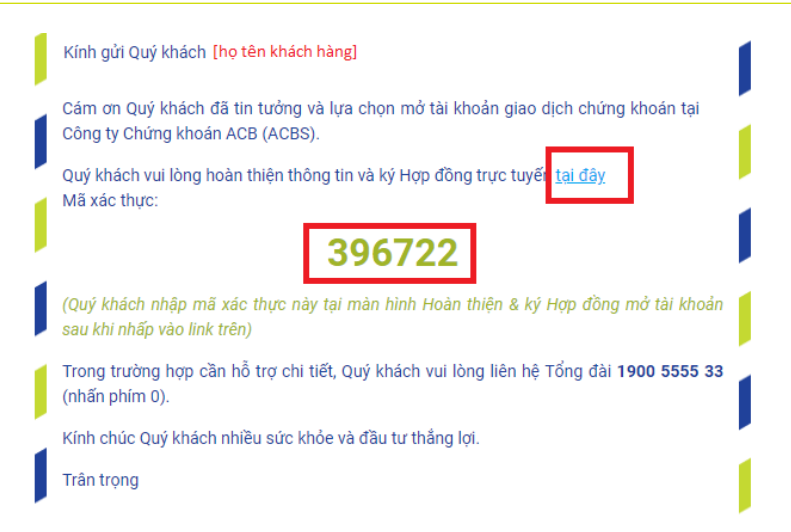

Khách hàng vui lồng kiểm tra thông tin cá nhân -> Điền số tài khoản ngân hàng (tối đa 3 số tài khoản) -> Đăng ký dịch vụ trực tuyến -> Thực hiện khảo sát (có thể bấm nút bỏ qua) -> Kiểm tra hợp đồng -> Bấm nút tiếp tục và chờ tin nhắn báo mật khẩu otp được gửi tới số điện thoại khách hàng; Nhập otp và bấm xác nhận để hoàn tất quá trình đăng ký mở tài khoản trực tuyến.

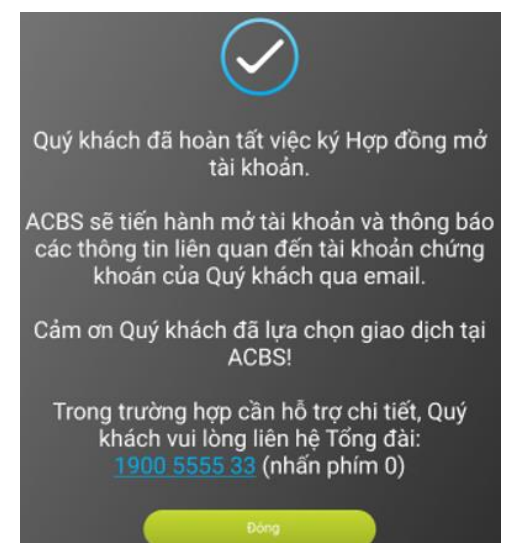

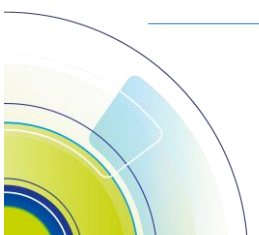

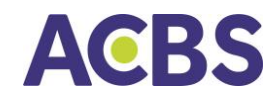

#### HƯỚNG DẪN SỬ DỤNG ACBS MOBILE TRADE

#### IX. Đăng xuất khỏi tài khoản

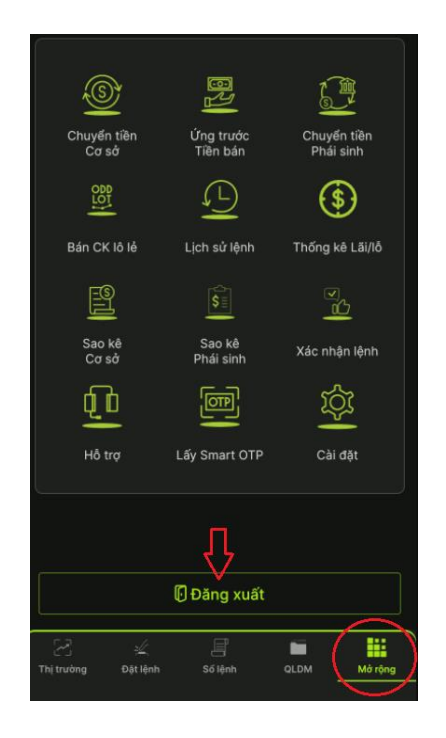

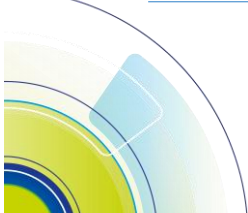